COPITRAIL

FOR ALL SUPPORTED VEHICLES

ΒY

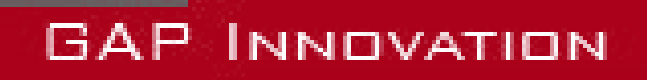

USER MANUAL, VERSION 1.6 FIRMWARE V1.0

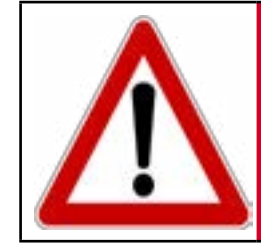

#### For your safety and that of others, please read this manual be-WARNING fore using CoPiTrail. Failure to follow instructions could result in serious consequences.

Ŵ

CoPiTrail is a navigation unit with embedded dashboard. It is also possible to proceed with diagnostic tasks and analyze en-WARNING gine data. Updating the engine ECU firmware is available and sold separately by third parties remap providers.

#### Read this instruction manual carefully!

# **Disclaimers**

Neither the distributors nor the manufacturer (GAP Innovation, Inc.) accept any responsibility or liability for damages incurred through use of CoPiTrail. This includes all damages to the vehicle itself, vehicle systems or property. This also includes injuries to the user or other persons. The warranty is limited to the functionality of the CoPiTrail unit itself (for further warranty details, please consult the last page of this document). This includes especially:

- Damages incurred through improper use of CoPiTrail
- Damages incurred through the use of CoPiTrail to change vehicle configuration and / or settings, update the engine ECU, etc.
- Damages incurred through clearing faults without effecting proper repairs
- Damages incurred through usage of any third party products delivered by the CoPiTrail
- (remap, etc.).

**COPITRAII** 

# **Terms and conditions**

Do not copy or reverse engineer. When purchasing our products, downloading our App, using our products or App, you agree not to reverse engineer, copy, extract data or any other manipulation other than the intended usage.

While considerable effort has been made to make the information provided in this section as complete and accurate as possible, it does not and cannot cover all possible situations. The authors cannot accept any responsibility for any damages which may occur from the use or misuse of these procedures, nor can the authors accept any responsibility for any damages which may result from personal injury or property damage which allegedly may be caused by the use or misuse of these procedures. No responsibility is accepted for missing or incorrect information. Those who use these procedures shall accept all responsibility for performing the work which may be described below.

Specifications are subject to change without prior notice.

# **Suggestions**

For convenience and even security purposes, it is suggested that the user keeps an updated version of this manual in PDF format on his or her mobile devices. Thus, accessibility to procedures will be possible anywhere and anytime. By the same token, the computerized version facilitate searching for a particular topic.

# Table of content

| 1 Introduction                                               | 10       |
|--------------------------------------------------------------|----------|
| 1.1 Objectives of CoPiTrail                                  | 10       |
| 1.2 Connectors, harness and LED presentation                 | 10       |
| 1.3 Brief description of offered Features and Functions      | 13       |
| 1.4 Supported vehicles                                       | 13       |
| 1.4.1 Model Year Identification                              | 13       |
| 1.4.2 Supported vehicles list                                | 14       |
| 1.5 Interface                                                | 15       |
| 1.5.1 Compatible mobile devices                              | 15       |
| 1.5.2 App Parameters<br>App Settings                         | 15<br>17 |
| 2 Getting started                                            | 18       |
| 2.1 Before first usage                                       | 18       |
| 2.2 Installing the Updater Software                          | 19       |
| 2.3 CoPiTrail App installation                               | 20       |
| 2.4 Updating the CoPiTrail firmware                          | 21       |
| 2.4.1 Steps for updating the CoPiTrail                       | 21       |
| 2.4.2 Language (coming soon)                                 | 22       |
| 2.5 Synchronizing the Mobile Application                     | 23       |
| 2.5.1 Initial Steps                                          | 23       |
| 2.5.2 Registering<br>Binding                                 | 23<br>24 |
| 2.6 Map download, Trails download and selection              | 26       |
| 2.6.1 Map download                                           | 27       |
| 2.6.2 Trails download and selection                          | 27       |
| 2.6.3 Delete Cache                                           | 27       |
| 2.7 Connecting the mobile App and basic layout<br>Definition | 28<br>28 |
| 2.7.1 Steps to navigate the Mobile Application<br>Unpair     | 28<br>29 |
|                                                              |          |

| Z        |
|----------|
| ō        |
| Ξ        |
| ₹.       |
| 2        |
| <u> </u> |
| Ξ.       |
| ٤.       |
| •        |
| 5        |
| 2        |
|          |

| Language                                                               | 29                                     |
|------------------------------------------------------------------------|----------------------------------------|
| 2.7.2 Log in                                                           | 30                                     |
| Definition                                                             | 30                                     |
| 3 Features definition                                                  | 31                                     |
| 3.1 «Navigation and Dashboard» feature                                 |                                        |
| 3.1.1 Top Bar                                                          | 32                                     |
| 3.1.2 Bottom Bar                                                       | 33                                     |
| 3.1.3 Dashbord live value selection and layout<br>Live value selection | 34<br>34                               |
| 3.1.4 Gauge Selection                                                  |                                        |
| Definition                                                             | 37                                     |
| Access                                                                 |                                        |
| i button, instructions                                                 |                                        |
| Gauge selection, numeric                                               |                                        |
| High Speed screen                                                      |                                        |
| Setting button                                                         |                                        |
| 3.1.5 Points of interest, waypoints and Itinerary                      | 43                                     |
| Points of interest and waypoints                                       | 43                                     |
| Itinerary                                                              |                                        |
| 3.2 CoPiFriends                                                        |                                        |
| 3.2.1 Group managing                                                   | 46                                     |
| Group creation                                                         | 46                                     |
| Manage group members                                                   | 47                                     |
| Accepting invitation to join a group                                   | 48                                     |
| 3.2.2 CoPi Friends Setup                                               | 49                                     |
| 4 Functions definition                                                 | 50                                     |
| 4.1 «Faults» function                                                  |                                        |
| 4.1.1 Definition                                                       | 50                                     |
| 4.1.2 Access                                                           | 50                                     |
| 4.2 « Datalogger» function                                             | 51                                     |
| 4.2.1 Definition                                                       | 51                                     |
| 4.2.2 Live value selection and sampling rate                           |                                        |
| 4 2 3 Viewing logs                                                     | 52                                     |
|                                                                        | ······································ |

| Ľ  |
|----|
| Ш  |
| Т  |
| n  |
| /U |
|    |
| Π, |
|    |
| ٦  |
| ⊲  |
| ιŋ |

| Basic controls                                             | 3          |
|------------------------------------------------------------|------------|
| 4.2.4 Graph view options55                                 | 5          |
| 4.2.5 Events                                               | 3          |
| Definition                                                 | 3          |
| Access                                                     | 3          |
| Graph view (logs)59                                        | 9          |
| Sorting and filtering Events59                             | )          |
| 4.2.6 Sharing logs61                                       | 1          |
| Acces                                                      | 1          |
| Sharing to friends                                         | 2          |
| 4.2.7 Online Logs 63                                       | 3          |
| Visualization63                                            | 3          |
| 4.3 « ECU Info » function64                                | 1          |
| 4.4 Displaying values on the original instrument cluster65 | 5          |
| Limited Warranty6                                          | <b>5</b> 7 |
| Glossary6                                                  | 38         |

# List of Figures

| Figure 1. Micro USB socket for USB cable used to connect the CoPiTrail to a computer. Remove |                                                                          |     |  |  |
|----------------------------------------------------------------------------------------------|--------------------------------------------------------------------------|-----|--|--|
| cover for access                                                                             |                                                                          |     |  |  |
| Figure                                                                                       | 2. Connector which connects the CoPiTrail to the supplied wiring harness | 10  |  |  |
| Figure                                                                                       | 3. Wiring harness                                                        | .11 |  |  |
| Figure                                                                                       | 4. Status LED used for diagnostic purposes.                              | 12  |  |  |
| Figure                                                                                       | 5. Parameters                                                            | 15  |  |  |
| Figure                                                                                       | 6. Parameters definition                                                 | 16  |  |  |
| Figure                                                                                       | 7. App Settings                                                          | 17  |  |  |
| Figure                                                                                       | 8. Updater software overview                                             | 21  |  |  |
| Figure                                                                                       | 9. Register the CoPiTrail                                                | 23  |  |  |
| Figure                                                                                       | 10. Tool Binding                                                         | 24  |  |  |
| Figure                                                                                       | 11. File download or synchronization                                     | 25  |  |  |
| Figure                                                                                       | 12. Accessing Map download screen                                        | 26  |  |  |
| Figure                                                                                       | 13. Map download screen                                                  | 27  |  |  |
| Figure                                                                                       | 14. Trail download and selection                                         | 27  |  |  |
| Figure                                                                                       | 15. Mobile App connection                                                | 28  |  |  |
| Figure                                                                                       | 16. Unpairing                                                            | 29  |  |  |
| Figure                                                                                       | 17. Log in                                                               | 30  |  |  |
| Figure                                                                                       | 18. Navigation and Dashboard layout                                      | 31  |  |  |
| Figure                                                                                       | 19. Points of interest and trails colours at different zoom level.       | 31  |  |  |
| Figure                                                                                       | 20. Top Bar                                                              | 32  |  |  |
| Figure                                                                                       | 21. Top Bar, not connected                                               | 32  |  |  |
| Figure                                                                                       | 22. Bottom Bar                                                           | 33  |  |  |
| Figure                                                                                       | 23. Live Value selection                                                 | 34  |  |  |
| Figure                                                                                       | 24. Live Value area layout                                               | 34  |  |  |
| Figure                                                                                       | 25. Map and dashboard resize 1                                           | 35  |  |  |
| Figure                                                                                       | 26. Map and dashboard resize 2                                           | 35  |  |  |
| Figure                                                                                       | 27. Map and dashboard resize 3                                           | 36  |  |  |
| Figure                                                                                       | 28. Map and dashboard resize 4                                           | 36  |  |  |
| Figure                                                                                       | 29. Gauge Selection                                                      | 37  |  |  |
| Figure                                                                                       | 30. Gauge Selection instructions                                         | 38  |  |  |
| Figure                                                                                       | 31. Gauge Selection example, numeric                                     | 39  |  |  |
| Figure                                                                                       | 32. Gauge Selection example, analog                                      | 39  |  |  |
| Figure                                                                                       | 33. Gauge Selection example, resize                                      | 40  |  |  |
| Figure                                                                                       | 34. Gauge Selection example, value selection                             | 40  |  |  |
| Figure                                                                                       | 35. Gauge Selection example, high speed screen                           | 41  |  |  |
| Figure                                                                                       | 36. Gauge Selection example, setting button                              | 42  |  |  |
| Figure                                                                                       | 37. Gauge Selection example, setting button                              | 42  |  |  |
| Figure                                                                                       | 38. Points of interest                                                   | 43  |  |  |
| Figure                                                                                       | 39. Create an itinerary                                                  | 44  |  |  |
|                                                                                              |                                                                          |     |  |  |

| 7      |
|--------|
| ч<br>Ч |
|        |
|        |
|        |
| Π      |
| r n    |

| Figure 40. | Itinerary                                                  | . 44 |
|------------|------------------------------------------------------------|------|
| Figure 41. | Group management                                           | . 46 |
| Figure 42. | Group creation                                             | . 46 |
| Figure 43. | Manage Group Members                                       | . 47 |
| Figure 44. | Group invitation                                           | . 48 |
| Figure 45. | Group invitation, permission                               | . 48 |
| Figure 46. | CoPi Friends Setup                                         | . 49 |
| Figure 47. | CoPi Friends example                                       | . 49 |
| Figure 48. | DL : Access log while offline                              | . 52 |
| Figure 49. | DL : Sélectionner un enregistrement, mode hors ligne       | . 52 |
| Figure 50. | DL : Top bar                                               | . 53 |
| Figure 51. | DL : Right quick options                                   | . 53 |
| Figure 52. | DL : Right bar                                             | . 54 |
| Figure 53. | DL : Events button                                         | . 54 |
| Figure 54. | DL : Map button                                            | . 54 |
| Figure 55. | DL : Two cursors                                           | . 54 |
| Figure 56. | DL : Axis displayed                                        | . 55 |
| Figure 57. | DL : Y axis displacement                                   | . 56 |
| Figure 58. | DL : Vertical zooming                                      | . 56 |
| Figure 59. | DL : Horizontal zooming                                    | . 57 |
| Figure 60. | DL : Return to the current time                            | . 57 |
| Figure 61. | EV : Events, vehicle and events selection                  | . 58 |
| Figure 62. | EV : Show events, graph view                               | . 59 |
| Figure 63. | EV : Sorting events                                        | . 59 |
| Figure 64. | EV : Sorting by Date                                       | . 59 |
| Figure 65. | EV : Sorting by Type                                       | . 60 |
| Figure 66  | EV : Sorting by Values                                     | . 60 |
| Figure 67  | DL : Log sharing 1                                         | . 61 |
| Figure 69  | DL : Log sharing 2                                         | . 61 |
| Figure 70  | DL : Log sharing screen                                    | . 62 |
| Figure 71  | DL : Adding friends                                        | . 62 |
| Figure 72  | DL : Online logs visualization                             | . 63 |
| Figure 73  | ECU Info example                                           | . 64 |
| Figure 74  | Display, hour counter                                      | . 65 |
| Figure 75  | Optional AEM O2 broadband sensor, 11.3 AFR in this example | . 65 |
| Figure 76  | Value selection, hour counter                              | . 66 |
|            |                                                            |      |

## List of tables

| Table | 1. | Features offered                                      | 13 |
|-------|----|-------------------------------------------------------|----|
| Table | 2. | Functions offered                                     | 13 |
| Table | 3. | Determining a vehicle Model Year using the VIN        | 14 |
| Table | 4. | Model year as per the VIN example                     | 14 |
| Table | 5. | Compatible mobile devices                             | 15 |
| Table | 6. | Abstract of operations to complete before first usage | 18 |
| Table | 7. | Troubleshooting, updater software                     | 22 |
| Table | 9. | Top Bar button definitions                            | 32 |
| Table | 10 | . Bottom Bar button definitions                       | 33 |
|       |    |                                                       |    |

# **1** Introduction

## 1.1 Objectives of CoPiTrail

CoPiTrail has been designed to achieve objectives that meet the demands of off road vehicle owners.

- Provide a modern dashboard with GPS navigation, friends localization and more.
- Datalogging and analyzing tool.
- Reading and erasing fault codes.

## **1.2 Connectors, harness and LED presentation**

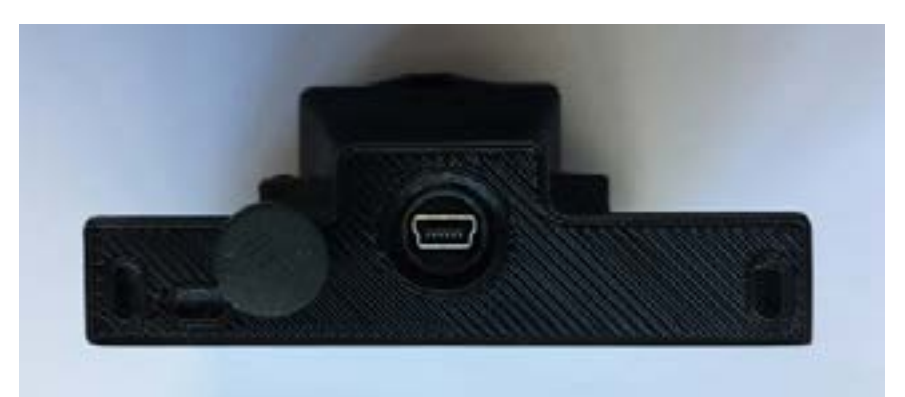

Figure 1. Micro USB socket for USB cable used to connect the CoPiTrail to a computer. Remove cover for access

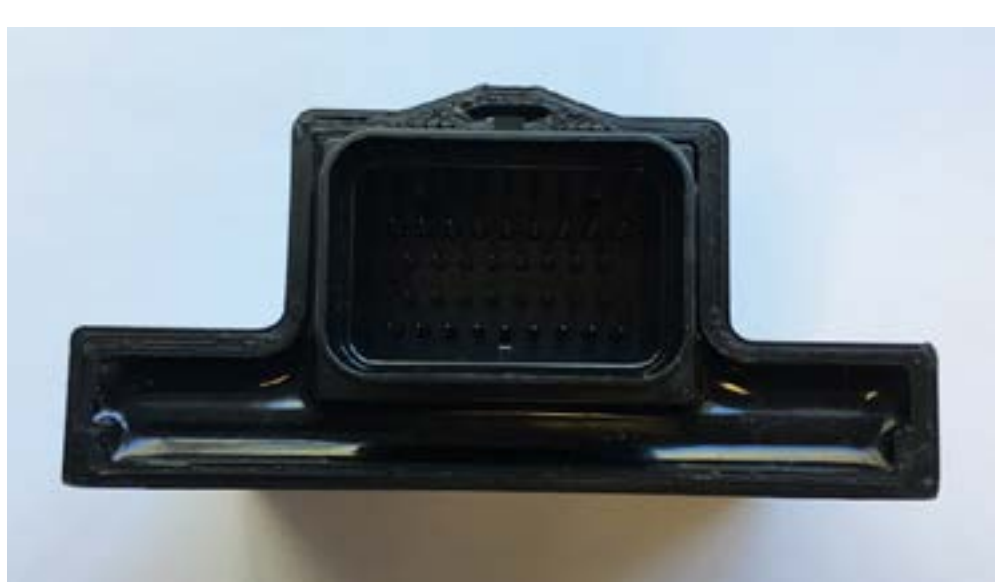

Figure 2. Connector which connects the CoPiTrail to the supplied wiring harness.

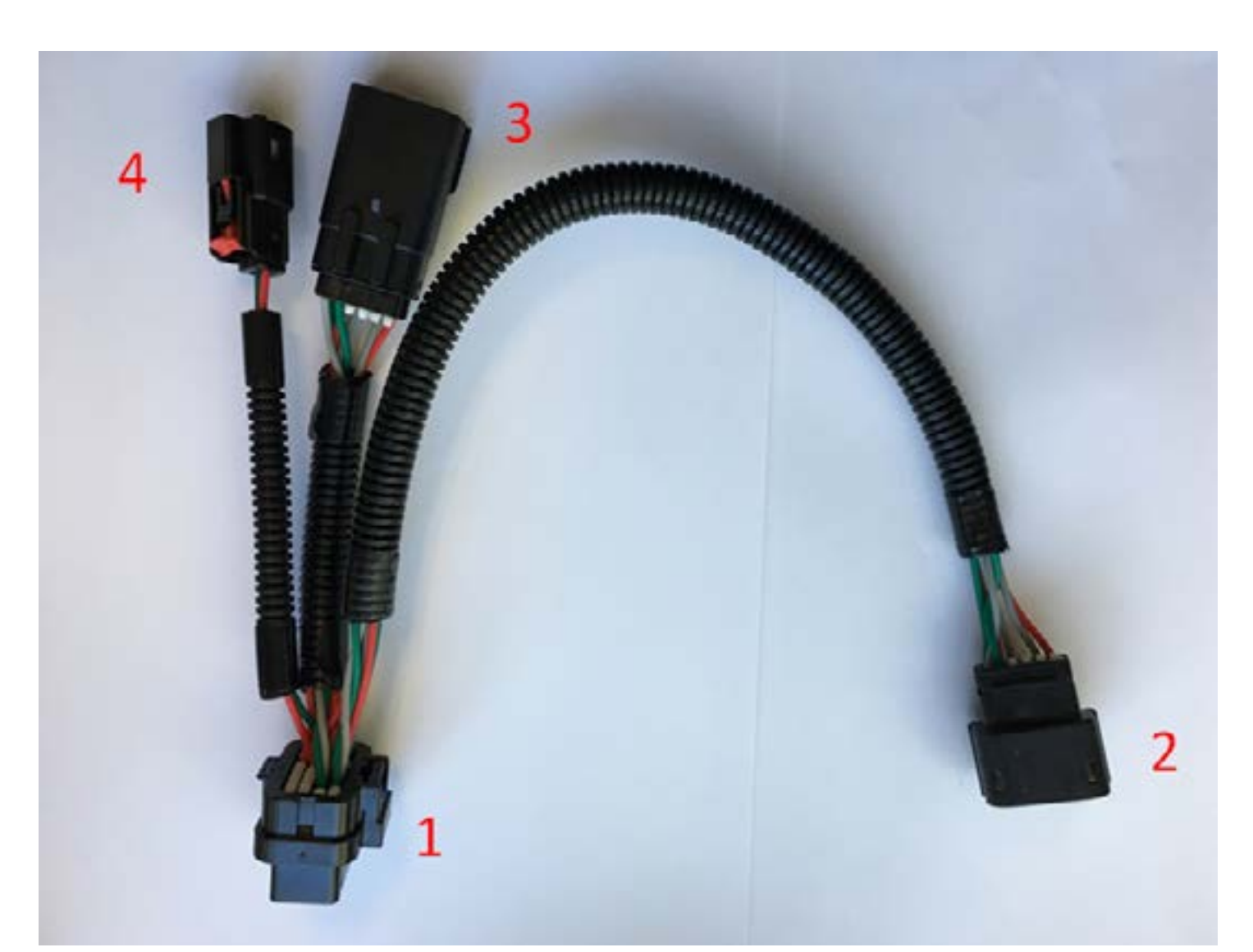

#### Figure 3. Wiring harness

- 1. CoPiTrail module connector
- 2. Original instrument pack connector
- 3. Vehicle harness connector
- 4. Heating pad connector

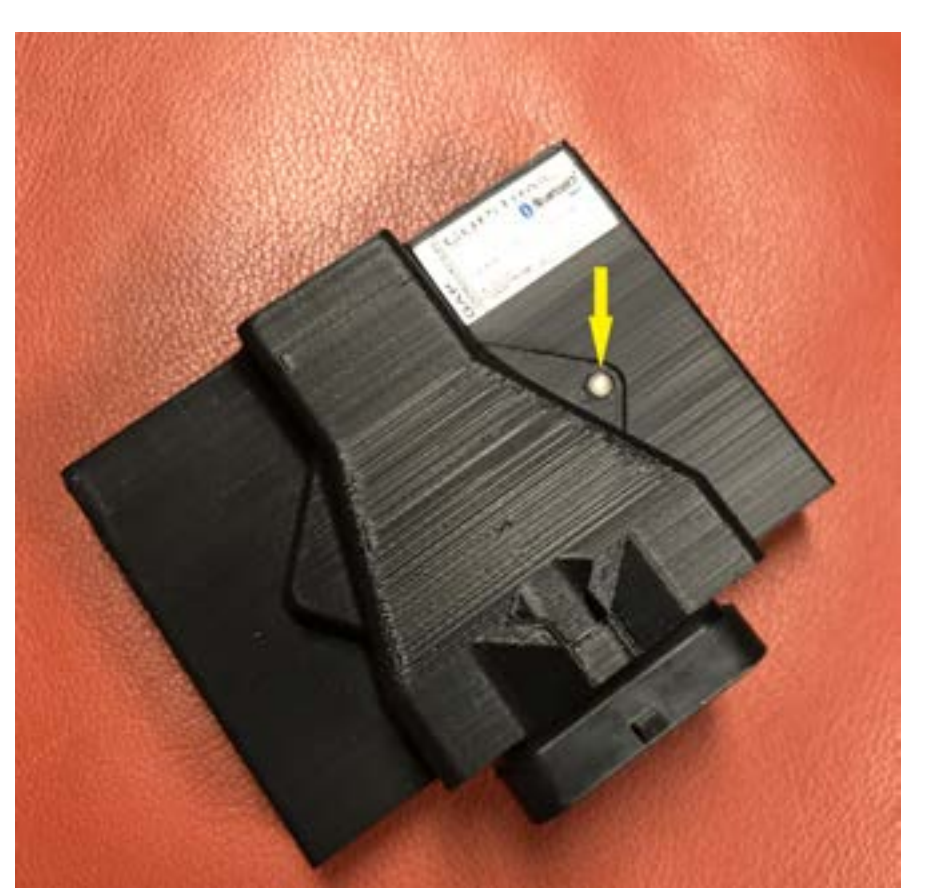

Figure 4. Status LED used for diagnostic purposes.

The features and functions offered by CoPiTrail are categorized in the following tables.

#### Navigation and Dashboard

Complete Navigation system for on and off trail\*. Vehicle information displayed on an easy to see numerical layout.

| CoPi Friends         |
|----------------------|
| Allows viewing the   |
| position of other    |
| CoPiTrail owners     |
| on the map (cellular |
| connection required) |

 Table 1. Features offered

| Faults                        | Datalogger                                              | ECU Info                                                                                                  | Calibration                         |
|-------------------------------|---------------------------------------------------------|----------------------------------------------------------------------------------------------------|-------------------------------------|
| Read and clear<br>fault codes | Optional datalogger<br>with export capabili-<br>ties**. | Reading of the cur-<br>rent version of the<br>firmware and serial<br>number of the engine<br>module (ECU) | Speedometer and gearing calibration |

Table 2. Functions offered

\*Quebec, New Brunswick, New York and Minnesota snowmobile trails at the current time, more will be added as development progresses.

\*\*Optional and sold separately.

## **1.4 Supported vehicles**

Covered vehicles are those for which CoPiTrail can be used.

## 1.4.1 Model Year Identification

The Model Year is an approximate description of the production time of a vehicle in terms of its specifications or design revisions.

**Note** : The Model Year does not coincide systematically with the calendar year at which the vehicle was manufactured.

You can confirm the model year of a vehicle by checking the 10th character of the Vehicle Identification Number (VIN). It is located on the chassis and analyzed as follows:

|                           | Model Year                 |                                  |  |
|---------------------------|----------------------------|----------------------------------|--|
| 10th Character of the VIN | Years interval             | Signification                    |  |
| Numbers,1 to 9            | 200 <b>1-</b> 200 <b>9</b> | " 1 " for 2001<br><br>9 for 2009 |  |
| Letters                   | 20 <b>10</b> and up        | "A" for 2010<br>"B" for 2011<br> |  |

 Table 3. Determining a vehicle Model Year using the VIN

| 10th VIN character | Model Year |
|--------------------|------------|
| 4UF17SNW6HT000000  | 2017       |
| 4UF17SNW6J*T000000 | 2018       |

Table 4. Model year as per the VIN example

\* The letters "I", "O" and "Q" are omitted.

#### 1.4.2 Supported vehicles list

- Yamaha Sidewinder 2017 and up snowmobiles
- Arctic Cat 9000 series including Thundercat 2017 and up snowmobiles

## 1.5 Interface

An interface is a connecting device which allows exchanges and interactions between the tool and the user.

The application developed for mobile devices (see below for compatibility) can be downloaded free of charge from the Apple App Store under the name CoPiTrail (installation instructions are detailed in *section 2.4*.

#### 1.5.1 Compatible mobile devices

CoPiTrail is compatible with the following devices :

| Apple mobile devices*  |
|------------------------|
| iPad Mini              |
| iPod Touch 5 onwards** |
| iPad 3rd gen onwards** |

 Table 5. Compatible mobile devices

\*iOS 8 and up. Using the latest release (non Beta) version of iOS is strongly recommended.

\*\* Limited features. Use to update the engine ECU. Navigation not supported.

#### 1.5.2 App Parameters

The App settings are available by pressing the cog wheel located on the top ba, far rightr (*section* 3.1.1).

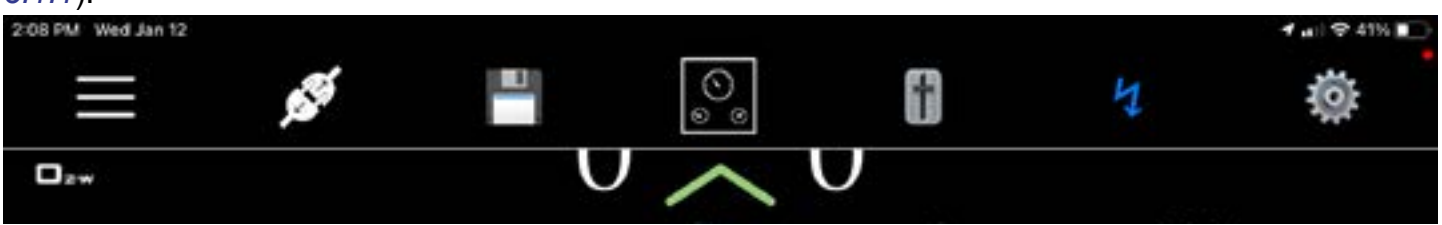

Figure 5. Parameters

| Connection      | Settings |   |
|-----------------|----------|---|
| OPTIONS         |          |   |
| App Settings    |          |   |
| User Settings   |          | > |
| Logs            |          | > |
| Online Logs     |          |   |
| Process Logs    |          | > |
| Unit Conversio  | ns       | > |
| Group Manage    | ment     | > |
| CoPi Friends Se | etup     | > |
| Show Known To   | pols     | > |
| Show Known V    | ehicles  |   |
| Send bug repor  | t        |   |

Figure 6. Parameters definition

#### App parameters list

- App Settings: This presents settings related to the general App functioning.
- User Settings: User details can be changed, name, email address etc
- Logs: This will allow access to data saved by the optional datalogger module. section 4.2
- **Online Logs:** View the recordings shared by the user and Friends.
- **Unit Conversion:** Allows selection of imperial or metric units. Some values will remain at their initial unit, boost pressure, for example, is only available in PSI.
- **Group Management:** Create groups and add members for the CoPi Friend and log sharing features.
- **CoPi Friends Setup:** Settings relative to the CoPi Friend feature.
- Show known tools: Will show details of all CoPiTrails ever connected on this iPad
- Show known vehicles: Will show details of all vehicles ever connected on this iPad
- **Send bug report**s: This should only be used when an issue is present and GAP Innovation requires additional data for analysis purposes.

#### **App Settings**

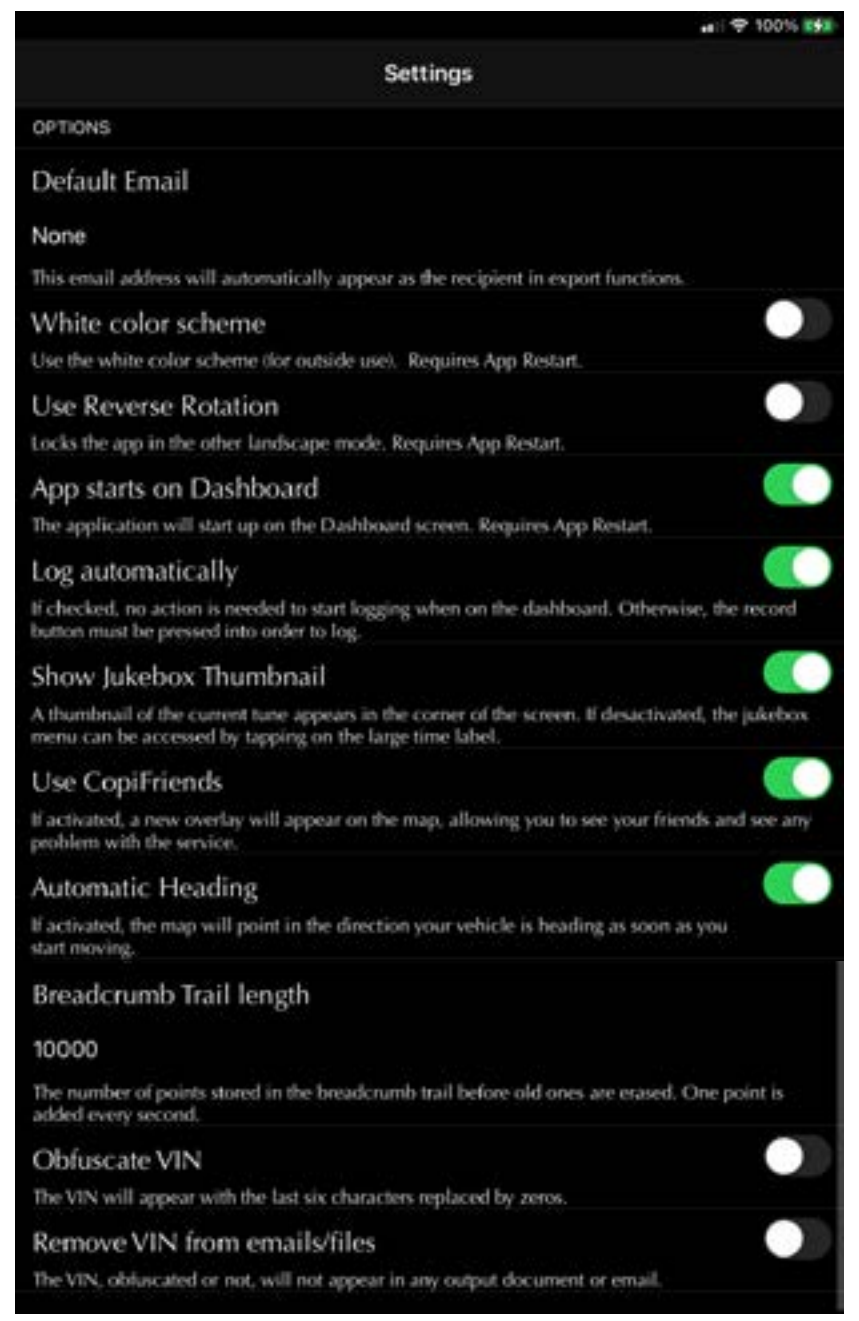

Figure 7. App Settings

While most settings names and definitions speak for themselves, the following will provide additional explanation of more complex ones:

- Use CoPiFriends: The location of friends of the selected group is displayed. An Internet connection either from the mobile device or using an access point is required. The position is updated every 2 seconds.
- **Breadcrumb Trail Lenght:** This will adjust the leght of the trace showing where the vehicle was driven,

# 2 Getting started

## 2.1 Before first usage

Here is a compendium of operations to be performed before first usage. Each of these operations is described in detail in the referenced section of this manual. This table can serve as a fulfillment check list prior to using the tool.

| $\checkmark$ | Steps           | Operation                                                                   | Manuel section            |
|--------------|-----------------|-----------------------------------------------------------------------------|---------------------------|
|              | 2 <sup>e</sup>  | Installation of the updater software<br>on a computer                       | section 2.2               |
|              | 3 <sup>rd</sup> | Interface Installation<br>CoPiTrail mobile App                              | section 2.3               |
|              | 4 <sup>th</sup> | <b>Updating</b> the firmware of the CoPiTrail ECU                           | section 2.4               |
|              | 5 <sup>th</sup> | Synchronizing the Mobile Application, Registering and Binding the CoPiTrail | section 2.5               |
|              | 7 <sup>th</sup> | Map download                                                                | section 2.6               |
|              | 8 <sup>th</sup> | CoPiTrail Installation on the vehicle                                       | See Installation<br>Guide |
|              | 9 <sup>th</sup> | <b>Connecting</b> the mobile App and basic layout                           | section 2.7               |

 Table 6. Abstract of operations to complete before first usage

## 2.2 Installing the Updater Software

#### Purpose

Take full advantage of CoPiTrail with updates.

#### Principle

Install the free software specifically dedicated to updating the unit, called «CoPiTrail Updater» on a PC.

**Note :** Installation of the updater software is required only once. If it turns out that an update of the updater software is required, a message will pop up when launched with directions to follow.

#### Prerequisites

- Having access to a PC type personal computer with Windows XP operating system or higher
- Have access to an internet service

#### Steps for Installing the updater software

1- Donwload the GAP Flasher updater from this location

https://gapinnovation.com/hurricane/documents/ or https://gapinnovation.com/turbodynamics/documents/ or https://gapinnovation.com/turbor/documents/

Note: The Hurricane, Turbo Dynamics or Turbor GAP FLasher updater can be used on a CoPiTrail.

2- Once downloaded, click on the file and follow instructions on the screen to complete the installation. For computers running Windows, click the right mouse button and select "run as administrator".

## 2.3 CoPiTrail App installation

#### Purpose

Be able to interact with the CoPiTrail and control it.

#### Prerequisites

- Own at least one supported mobile device (see section 1.4).
- Have access to an internet service

#### Installing the mobile App

Download (free) the CoPiTrail App from Apple App Store or Google Play Store in each mobile device. Before using the App, the files will have to be synchronized with the current CoPiTrail firmware (see *section 2.5*)

**Note :** Occasional updates are recommended. They will be announced by the Applications Manager. Please proceed with updating the CoPiTrail module to the latest firmware when updating the mobile App.

## 2.4 Updating the CoPiTrail firmware

#### Purpose

Allow the evolution of the CoPiTrail, even after its manufacture.

#### Principle

Updates are made by reprogramming the firmware.

#### Benefits of updating the CoPiTrail

- Take advantage of bug fixes (if any)
- Take advantage of operational improvements such as execution speed... and more
- New additions in the module and application

#### Prerequisites

- Having access to a PC type personal computer connected to an internet service
- Having completed installation of the updater software (section 2.2)
- Having completed the mobile App installation or update (section 2.3)

#### 2.4.1 Steps for updating the CoPiTrail

- 1- Connect the tool to the USB port of the computer using the supplied USB cable
- 2- Start the updater software previously installed in the computer
- 3- Click on "FIND DEVICE" and wait until pairing of the tool with the updater software is completed. Once paired, the user information, vehicle information and current firmware version of the tool will be displayed.
- 4- Select the desired version of the firmware in the right combo or radio box (if available).
- 5- Click on "PROGRAM FIRMWARE". The evolution of each data file is observable in succession on the progress bar.
- 6- A subsequent window will appear with "ACTION NEEDED". The requested operation is synchronization of the mobile App with the tool. Keep the tool connected to the computer to complete this step described in section, *section 2.5*. Note: Performing synchronization immediately after updating the tool or before first usage will prevent prolong file loading when connected to the vehicle due to a poor internet connection.

| GAP Flasher Found on port 3        | Frogram Flash File Only |
|------------------------------------|-------------------------|
| SAP Flasher Found on port 3        |                         |
|                                    |                         |
|                                    |                         |
| lame : GAP Flasher                 |                         |
| Surrent Firmware : V1.00.00 B0022  |                         |
| NOUS PLUYE                         |                         |
| This firmware will be programmed ; |                         |

Figure 8. Updater software overview

GAP INNOVATION 2022-01-13 ALL RIGHTS RESERVED COPITRAIL USER MANUAL : VERSION 1.6, FIRMWARE V1

#### Troubleshooting, updater software

Occasionally, some obstacles can arise when using the updater software. Here are tips to get around them.

| Problems                                                                                        | Solutions                                                                                 |
|-------------------------------------------------------------------------------------------------|-------------------------------------------------------------------------------------------|
| The updater software is not working properly or cannot connect to the internet.                 | Change software permission in Firewall Settings                                           |
| The updater software is not working properly even after permission was granted in the firewall. | Momentarily disable the computer's firewall                                               |
| Unable to perform the update (rare)                                                             | Try again with :<br>Another USB Port or;<br>Another USB cable or;<br>A different computer |
| The message "Device Not Found" is displayed after pressing "FIND DEVICE"                        | Check that the module is recognized by Win-<br>dows.                                      |

#### Table 7. Troubleshooting, updater software

If other difficulties arise during the firmware update, contact the manufacturer : *support*@GAPInnovation.com

#### 2.4.2 Language (coming soon)

You can choose between a firmware in French or English language.

The language of the application is the same as that used by the mobile device. The firmware and the mobile device must be in the same language.

## 2.5 Synchronizing the Mobile Application

#### Purpose

Refresh files in the Mobile Application CoPiTrail to achieve consistency with the firmware of the newly updated tool (*section 2.5*) or prior to first usage.

**Note:** Performing synchronization immediately after updating the tool or before first usage will prevent prolong file loading when connected to the vehicle due to a poor internet connection.

#### Prerequisites

- Having access to a PC personal computer.
- Own a compatible mobile device (section 1.4) connected on the internet.
- The CoPiTrail App is installed and up-to-date (section 2.3)
- The CoPiTrail firmware was updated (*section 2.4*) or a new mobile device is used with the tool for the first time.

#### 2.5.1 Initial Steps

- 1- Connect the CoPiTrail module on the USB port.
- 2- Launch the mobile Application CoPiTrail in the mobile device.
- 3- Click on " Connect".
- 4- Select the tool in "Bootloader". For the first synchronization, fill the required fields.

#### 2.5.2 Registering

5- Proceed with registering. This can also be done later if needed. Simply fill up the required field by clicking on Register.

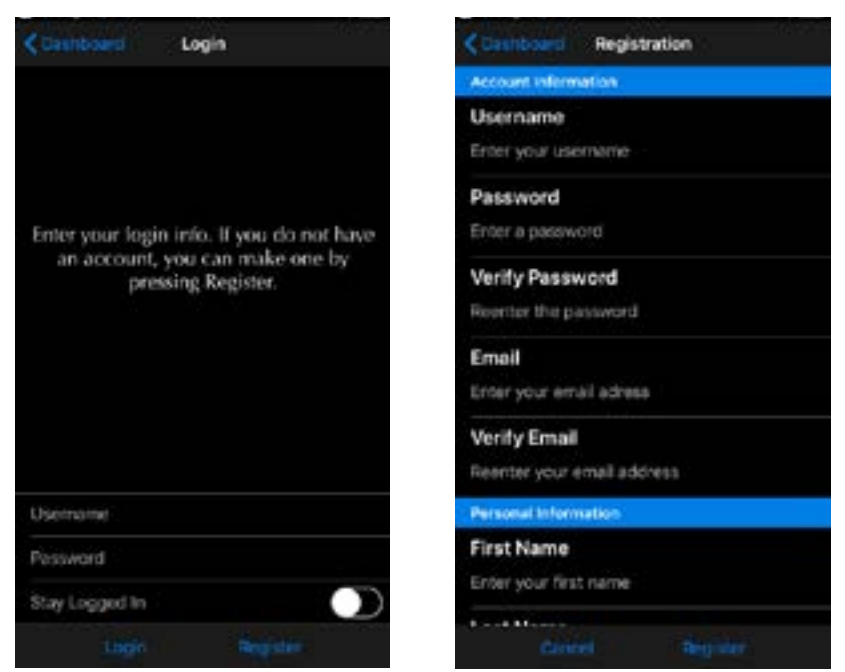

Figure 9. Register the CoPiTrail

PITRAII

0 0

#### Binding

6- Binding the tool will allow usage of certain functions including Online Logs and Sharing when not connected to the tool without the need to log in.

Locking the tool will prevent other users from connecting to the tool using another mobile device unless they enter the defined password. This can also be done later if needed.

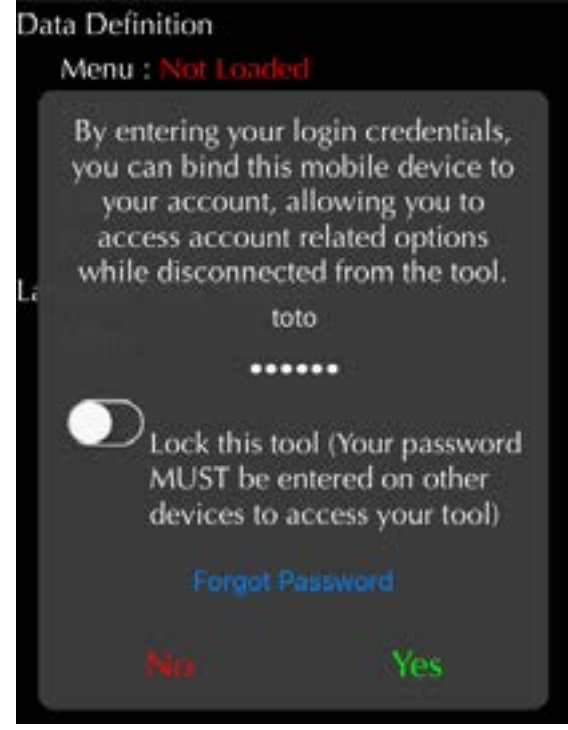

Figure 10. Tool Binding

- 7- Wait while all data files are downloaded : the word "Loaded" indicates completion.
- 8- Exit the application by pressing "Disconnect".
- 9- Repeat previous steps for each mobile device that may be used with the tool.
- 10- Unplug the tool from the computer.

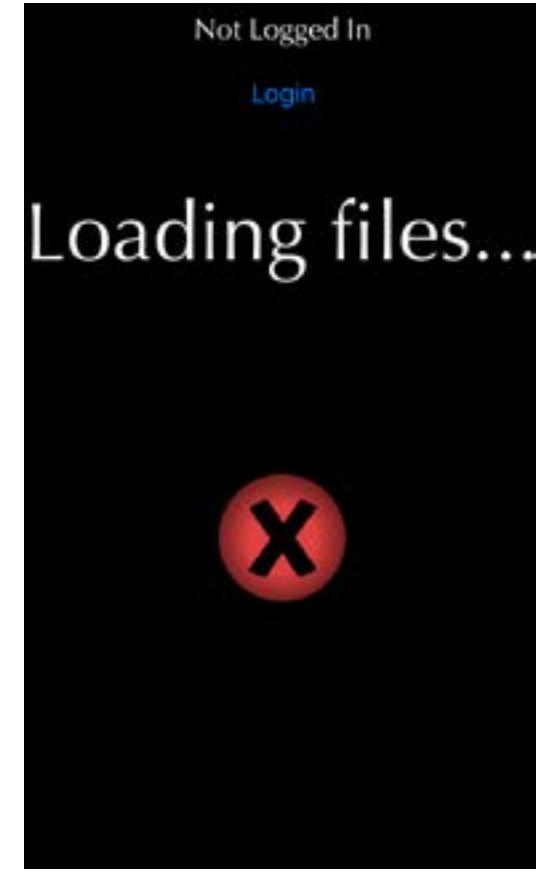

Figure 11. File download or synchronization

## 2.6 Map download, Trails download and selection

#### Prerequisites

- That the CoPiTrail mobile application is installed and up-to-date (section 2.4)
- Synchronization and registration has been completed (section 2.6)

This section explains how to download Map images and Trails necessary for all available zoom level. Click on the bottom green arrow and on the following button.

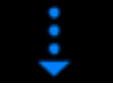

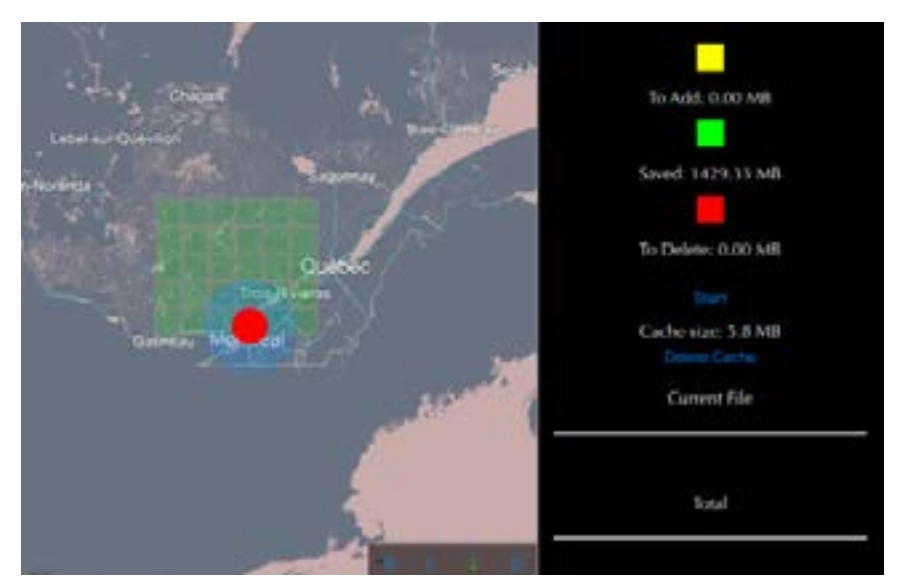

Figure 12. Accessing Map download screen

Note: Make sure the mobile device is connected on a high-speed internet service

#### 2.6.1 Map download

- Select squares to be downloaded by clicking on the desired location on the screen.
- Press and swipe the screen with your finger to select multiple squares.
- Click on Start to begin file download.

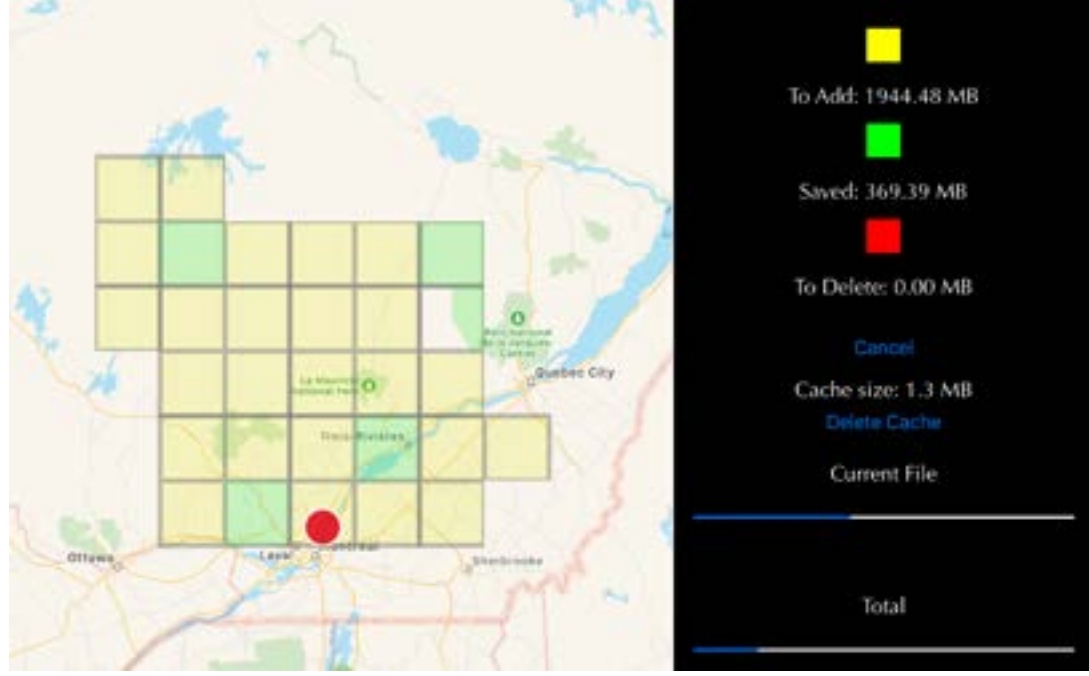

Figure 13. Map download screen

#### 2.6.2 Trails download and selection

Click on the Trails button to access the Trail menu. Click on a file to start downloading or select the desired trails that will be displayed on the Map. Click apply to confirm your selection.

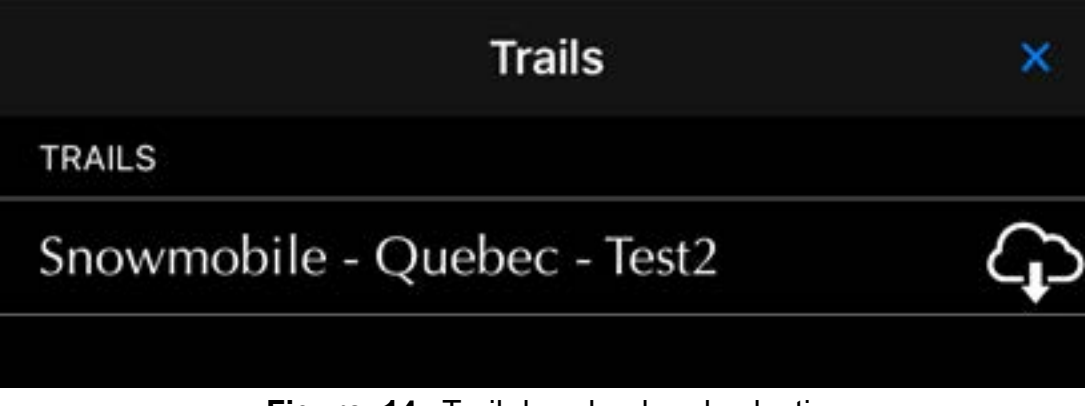

Figure 14. Trail download and selection

#### 2.6.3 Delete Cache

Click on Delete Cache to remove additional data downloaded automatically during usage.

## 2.7 Connecting the mobile App and basic layout

#### Definition

The App was developed by the manufacturer with user friendliness in mind.

#### Prerequisites

- Own a CoPiTrail
- Have access to the vehicle on which CoPiTrail is installed.
- Own a compatible mobile device (section 1.4) on which the Bluetooth module is "activated" or "ON"?
- CoPiTrail App installed in the mobile device (*section 2.4*) and having synchronized it with the tool (*section 2.6*)

### 2.7.1 Steps to navigate the Mobile Application

- 1- Turn the ignition ON
- 2- Lunch the CoPiTrail App
- 3- Click on "Connect"
- 4- Select the desired tool available in the list ("Available Device"). The App is now paired with the chosen CoPiTrail.

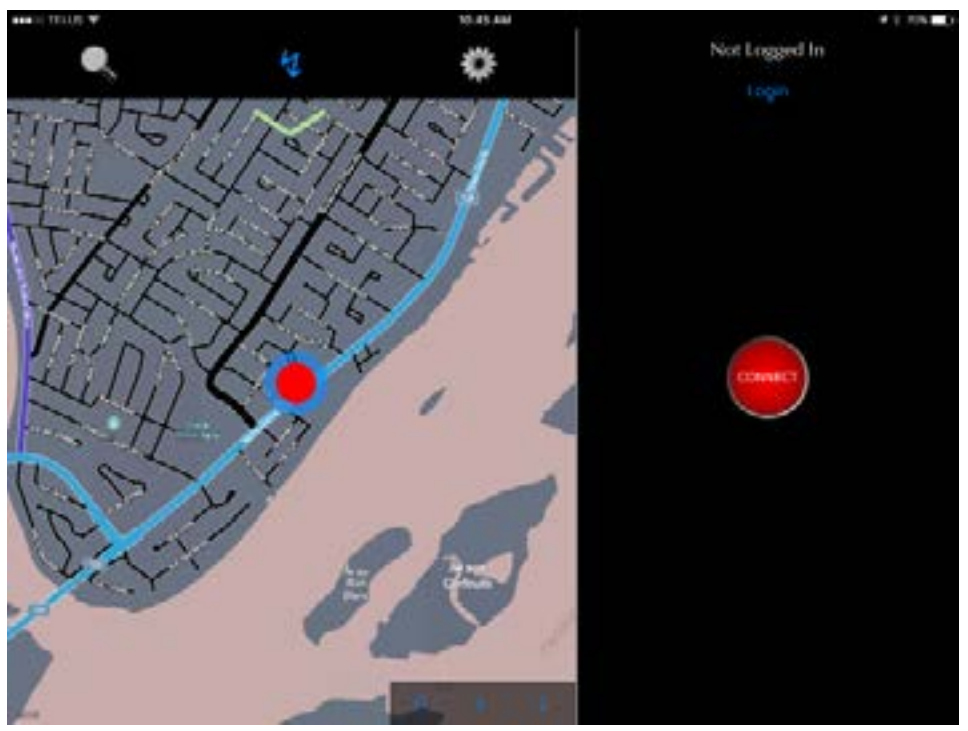

Figure 15. Mobile App connection

*Important note:* It is not required to add the CoPiTrail to the Device List on the mobile device or to pair. The Application provides connectivity between the two. Disconnect from any other Bluetooth devices before using CoPiTrail.

#### Unpair

Click on the "X" at the bottom of the connection screen to unpair the App with a previously paired CoPi-Trail module. Clicking on "Connect" will bring the "Available Devices" screen not visible when paired.

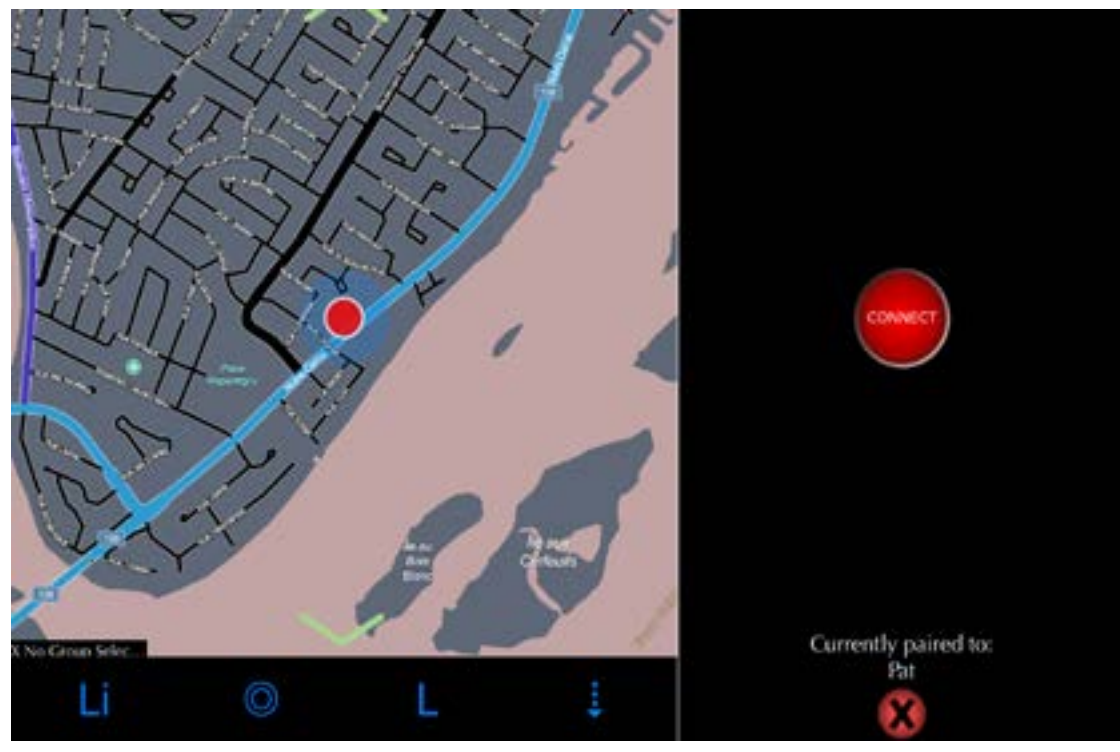

Figure 16. Unpairing

#### Language

The application is available in French and English. It automatically adjusts to the language of the mobile device.

## 2.7.2 Log in

#### Definition

Authentication allows the use of certain functions, including online records and sharing, when not connected to the tool.

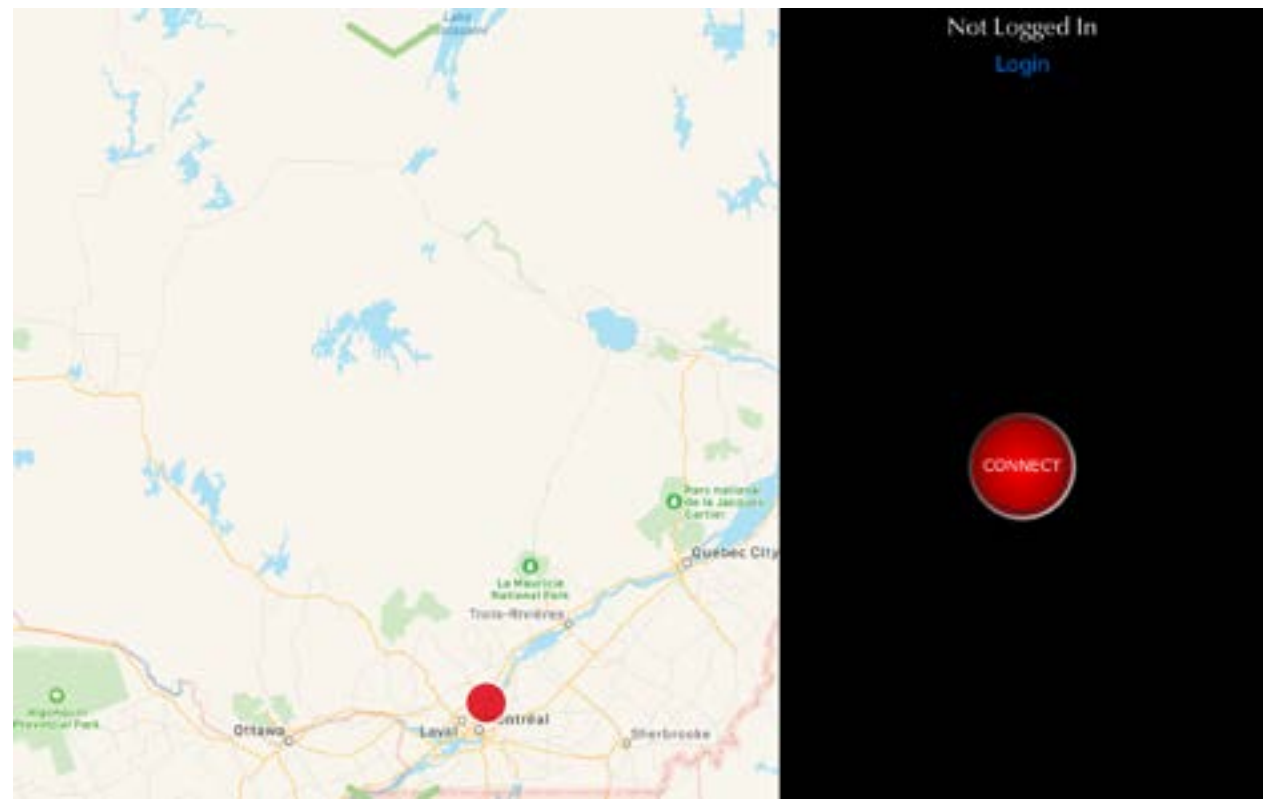

Figure 17. Log in

## **3 Features definition**

## 3.1 «Navigation and Dashboard» feature

The Navigation system offers a map layout with roads and trails when available. Quebec, New Brunswick, New York, snowmobile trails are currently available while others will be added as development progresses.

5:05 3 Slip 6.6Ψ. Ę З Bar □-- 25.0 1 3

Figure 18. Navigation and Dashboard layout

Use two fingers to zoom and one finger to pan the Map. Close up zoom will provide brighter trail colours. Points of interest (POI), if available) will be displayed in more details when zoomed in. Clicking on the POI will show additional details.

**Figure 19.** Points of interest and trails colours at different zoom level. GAP INNOVATION 2022-01-13 ALL RIGHTS RESERVED COPITRAIL USER MANUAL : VERSION 1.6, FIRMWARE V1

## 3.1.1 Top Bar

The top bar is accessed by clicking on the green arrow.

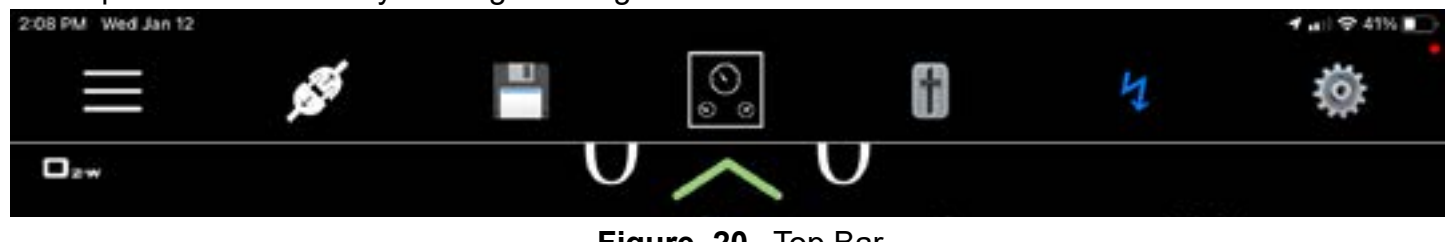

Figure 20. Top Bar

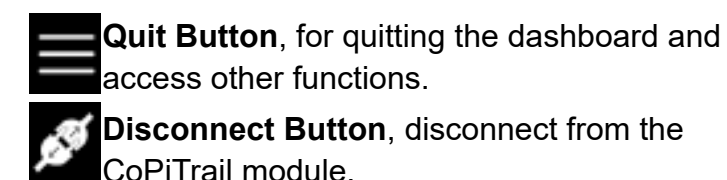

Gauge Selection, for selecting and modifying the dashboard/data view

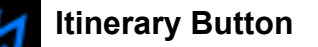

App Parameter Button

This button will show the App Parameter menu. See section 1.5.2 for more details.

Save log Button This button will be visible when the Log Automatically setting is enabled (section 1.5.2). En appuyant sur ce bouton, vous sauvegarderez l'enregistrement et démarrerez un nouvel enregistrement.\*

Record Button This button will be visible when Log Automatically setting is not enabled (section 1.5.2). Click on this button to start the recording.\*

Stop Button. This button will be visible when the Record Button has been pressed. Press this button to stop recording.\*

**Control Button.** This button will be visible when the Anti-Lag function has been purchased for the vehicle to which the tool is connected.See section 4.5 for more details

Table 9. Top Bar button definitions

**Note:** The top bar is limited in regards to buttons when not connected to the CoPiTrail module.

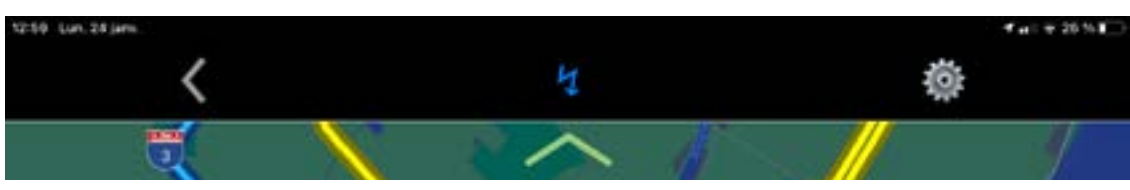

Figure 21. Top Bar, not connected

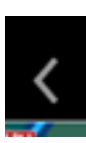

Returns to the connection screen.

# **GAP** INNOVATION

## 3.1.2 Bottom Bar

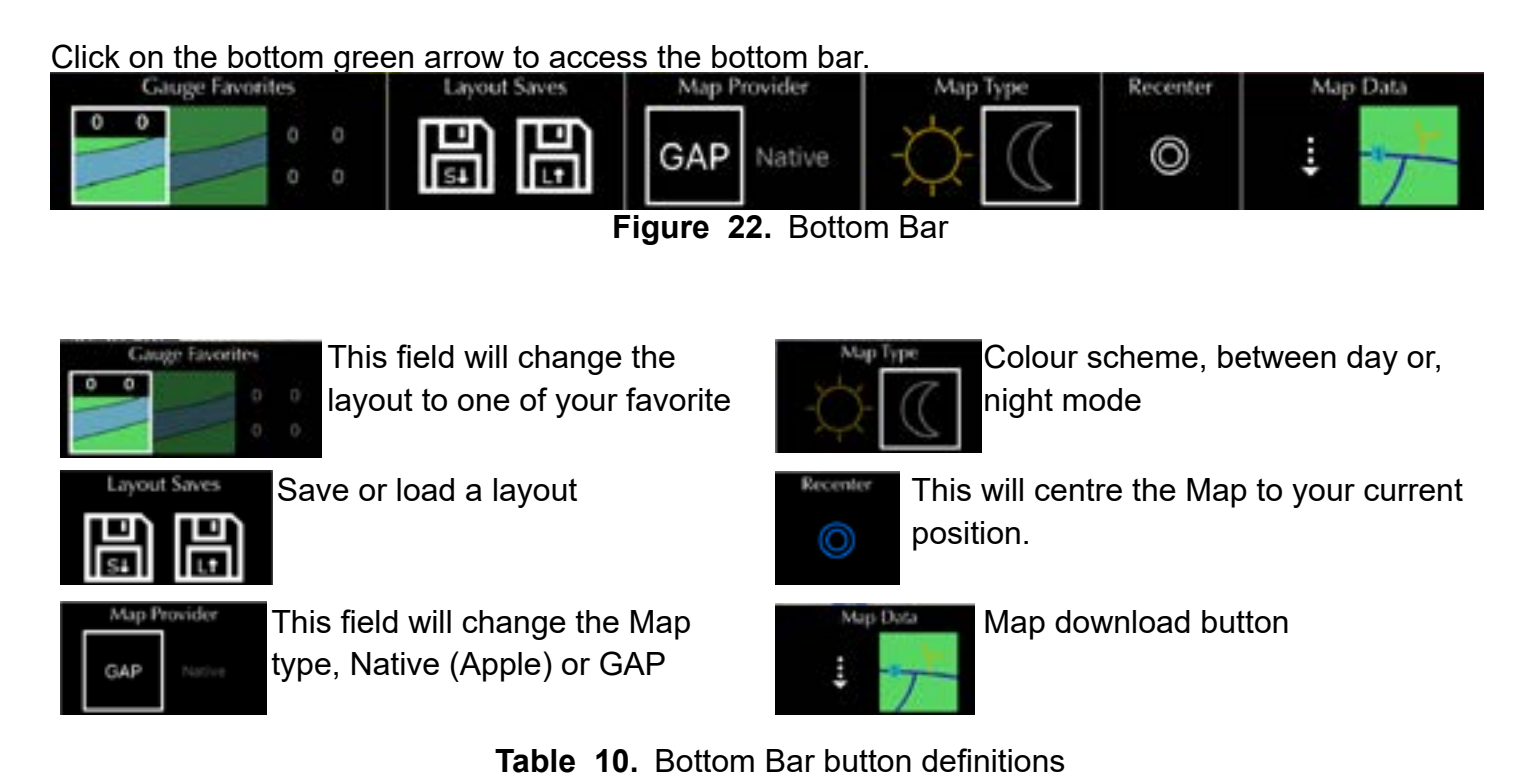

**Note:** The bottom bar is limited in regards to buttons when not connected on the CoPiTrail module.

#### 3.1.3 Dashbord live value selection and layout

#### Live value selection

Click on the desired label (grey circle) to open the live value selection box.

| \$              | Select Live Values | × 10·3€ |
|-----------------|--------------------|---------|
| Speed           |                    | 10.50   |
| RFM             |                    |         |
| Engine Tempe    | nature             |         |
| Boost           |                    |         |
| Booit 2 (MAP    | 9                  |         |
| 02 W            |                    |         |
| Barometer       |                    |         |
| Manifold Abs    | olute Pressure     |         |
| GPS speed       |                    |         |
| Slip            |                    |         |
| Throttle Positi | ion .              |         |
| Intike Air Ten  | nperature          |         |
| Fuel Map Res    | ult 5              |         |
| Fuel Map Res    | ult 6              | 53050   |
| Timing Mop 8    | Result 3           |         |
|                 |                    |         |

Figure 23. Live Value selection

Press and hold the desired label for 1 second to open the area layout option screen. The area can be divided into 1, 2 or 4 labels. Each label can house one live value.

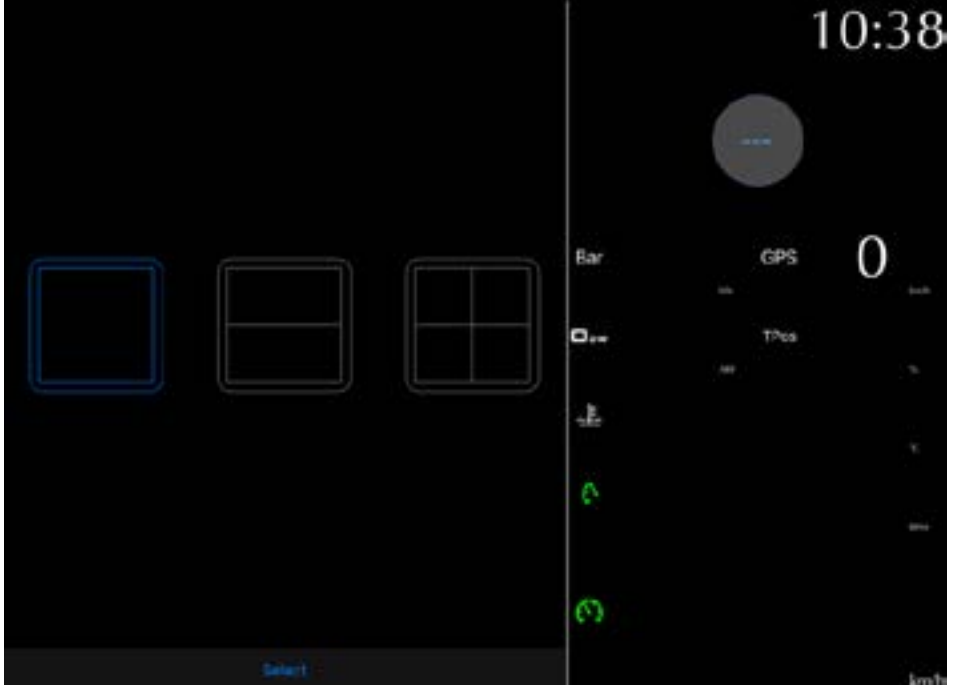

Figure 24. Live Value area layout

O PITRAII

Ū

The Map and dashboard proportion of the screen can be resized. Press and hold anywhere on the dashboard and move your finger in the desired direction.

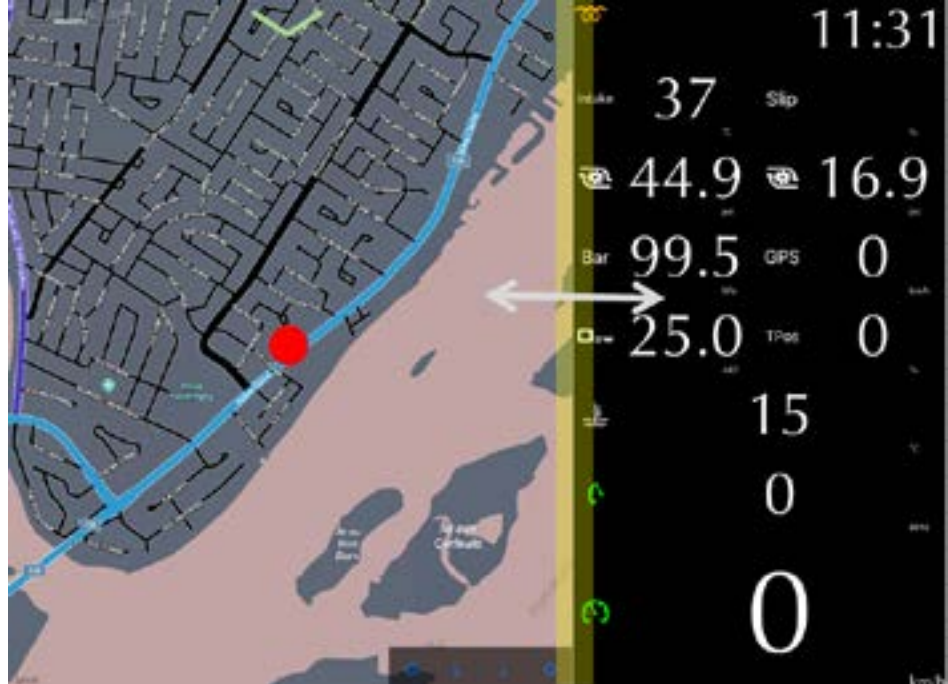

Figure 25. Map and dashboard resize 1

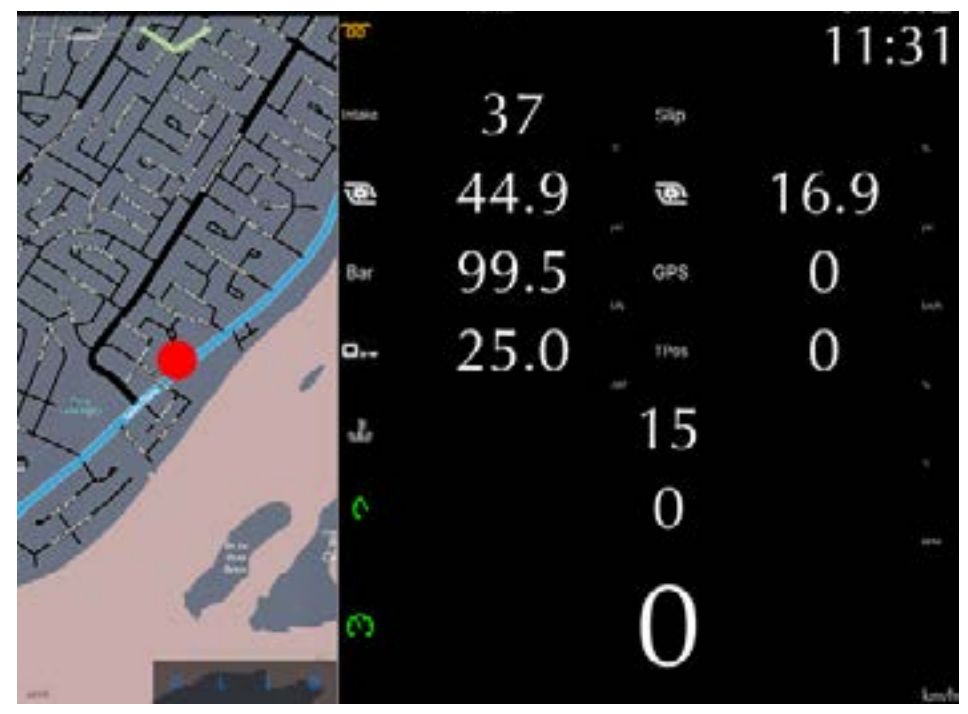

Figure 26. Map and dashboard resize 2

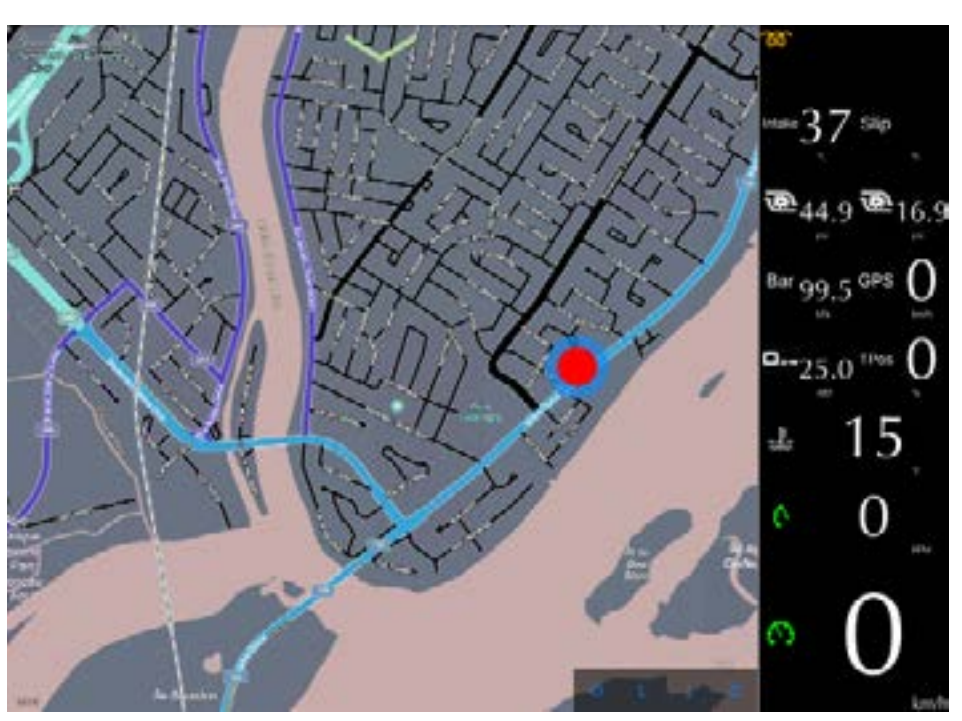

Figure 27. Map and dashboard resize 3

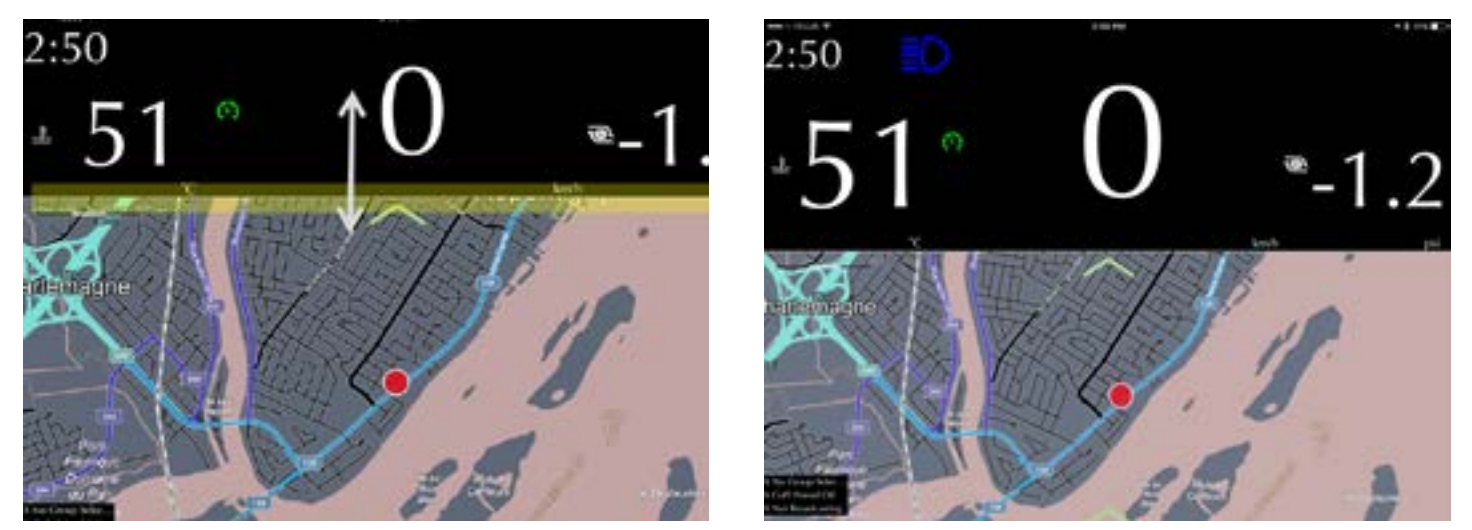

Figure 28. Map and dashboard resize 4

INNOVATION

GAP

### 3.1.4 Gauge Selection

#### Definition

Creating editing and selecting gauges is done in this screen.

#### Access

The top bar is accessed by clicking on the green arrow. This button will show the Gauge Selection.

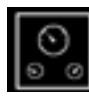

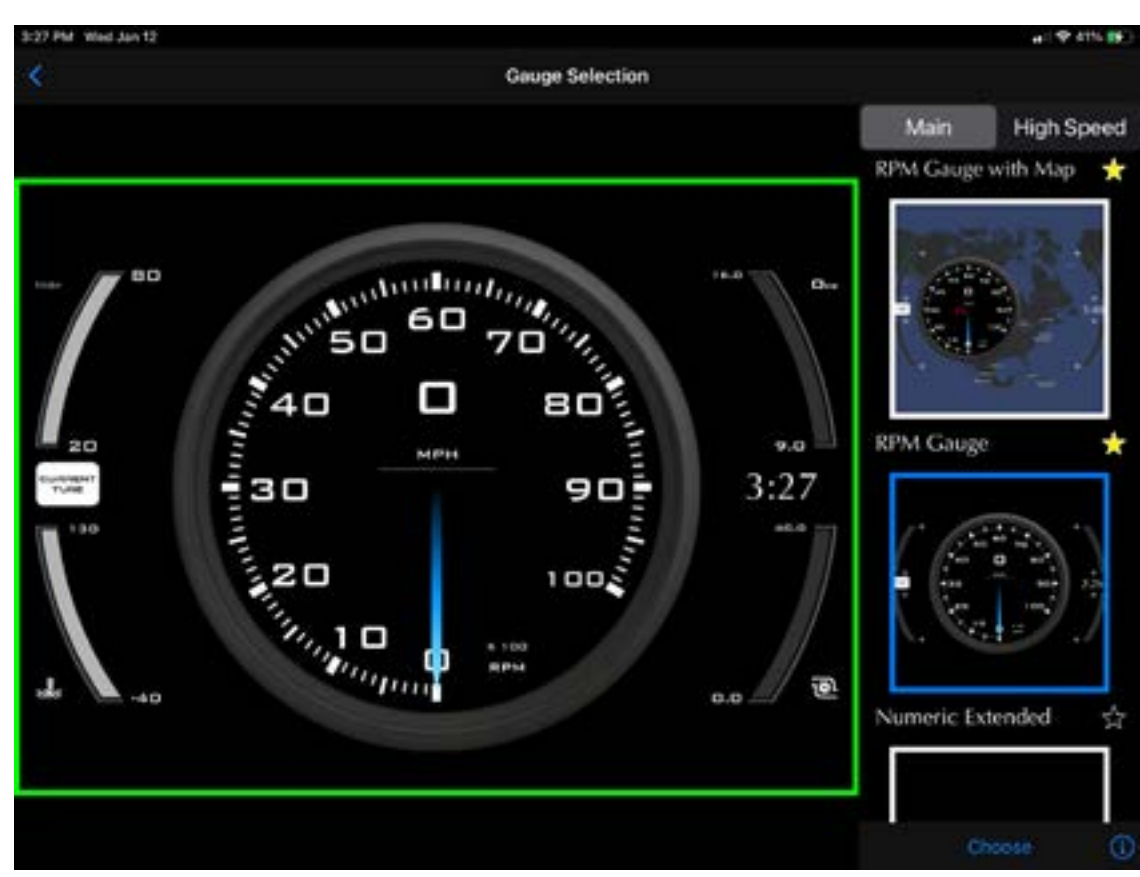

Figure 29. Gauge Selection

The user can set the Main and High Speed screens. Clicking on the star will add this layout to the bottom bar (yellow, grey will remove it).

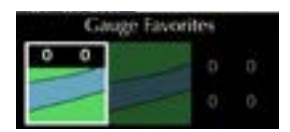

#### i button, instructions

Click on the i button, bottom right, to see instructions

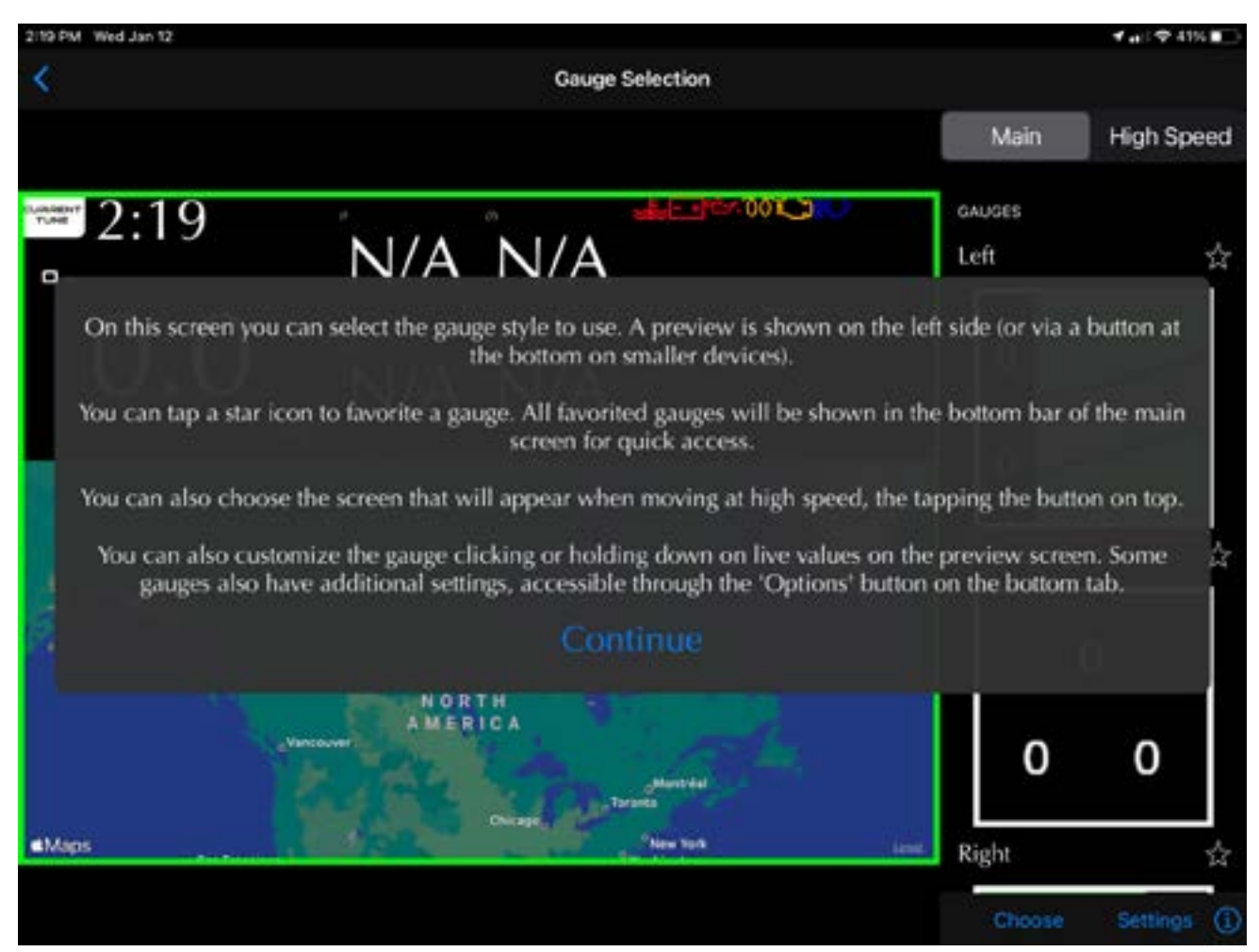

Figure 30. Gauge Selection instructions

#### Gauge selection, numeric

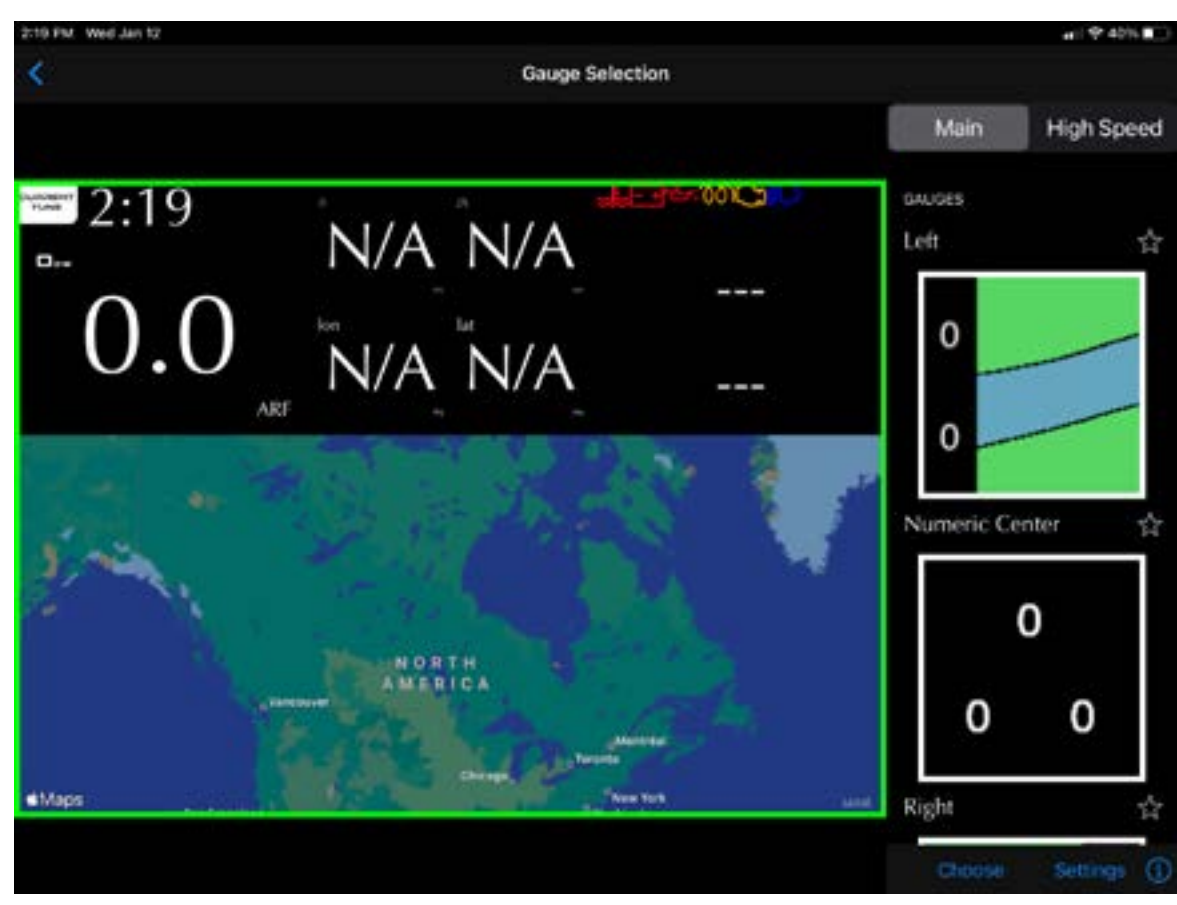

Figure 31. Gauge Selection example, numeric

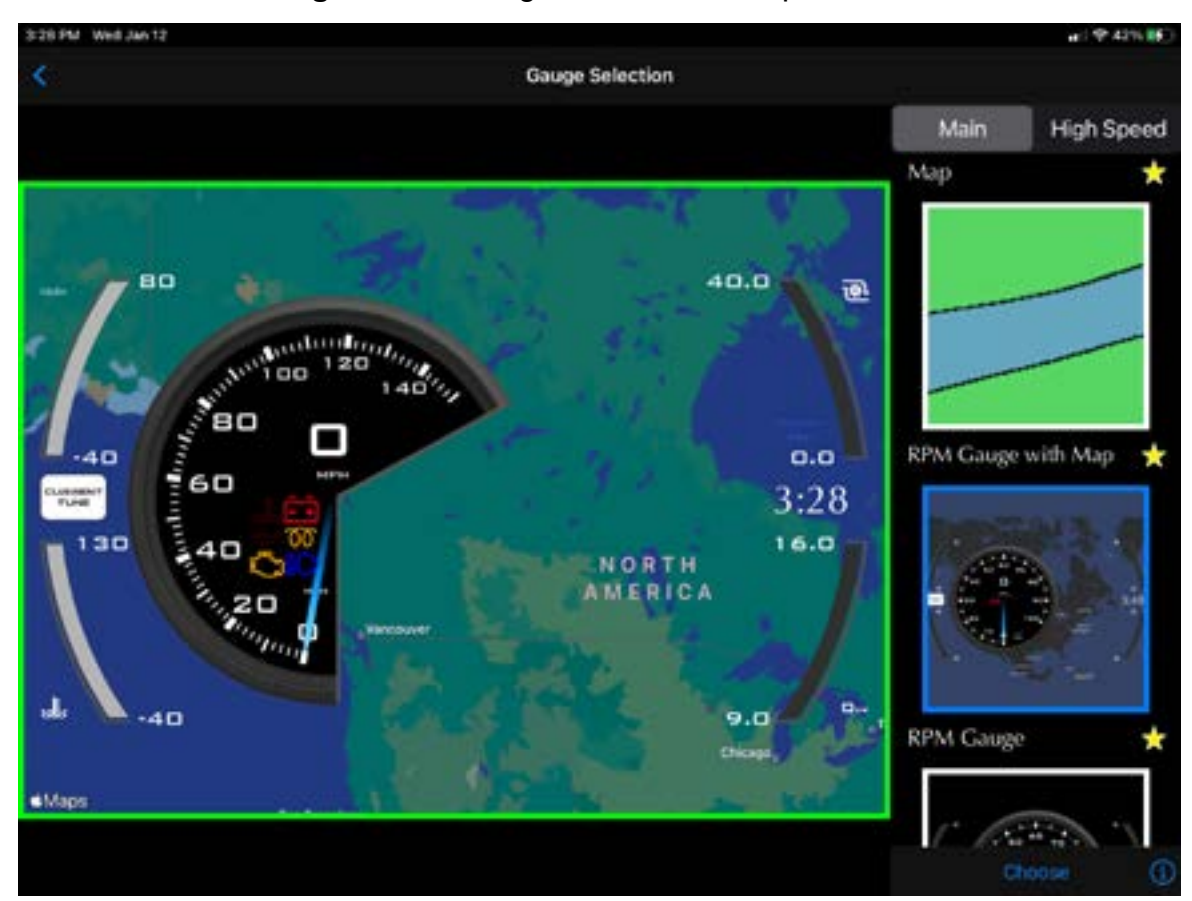

**Figure 32.** Gauge Selection example, analog GAP INNOVATION 2022-01-13 ALL RIGHTS RESERVED COPITRAIL USER MANUAL : VERSION 1.6, FIRMWARE V1

#### Gauge selection, resize and selection of live values

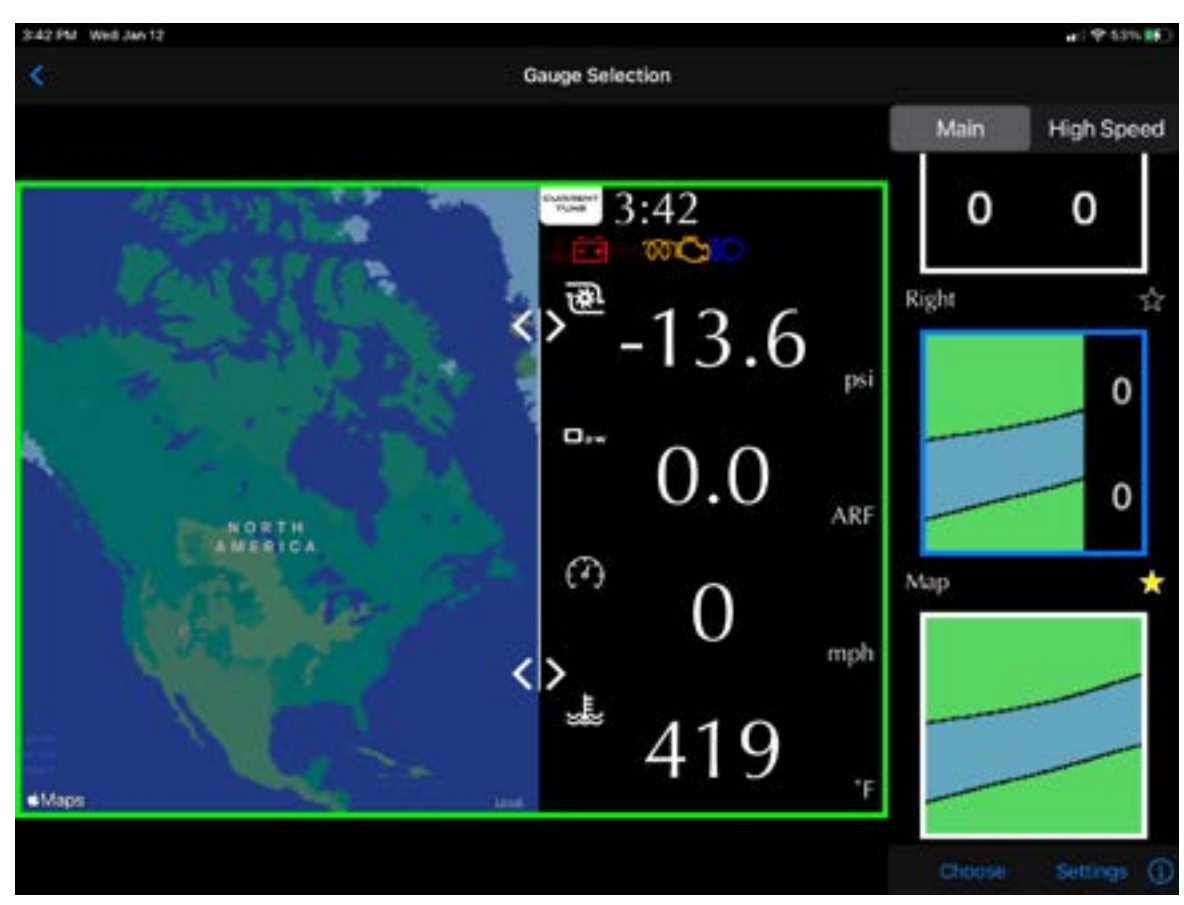

Figure 33. Gauge Selection example, resize

| 3:43 PM Wed Jan 12 | -C 12 535 16               |
|--------------------|----------------------------|
| < Gauge Selection  | Select Live Values         |
|                    | 💙 Knock                    |
| 2.42               | Knock Ping Counter         |
| 3:43               | Timing Retard due to Knock |
| 132                | Manced                     |
|                    | Close Loop Fuel Multiplier |
|                    | V Default                  |
| -13.0              | Boost                      |
|                    | GP5 Distance               |
|                    | GP5 Speed                  |
|                    | Max Speed (GPS)            |
| $\cap$             | O2 W                       |
|                    | RPM                        |
|                    | Speed                      |
|                    | Throttle Position          |
|                    | Engine Temperature         |
|                    |                            |

**Figure 34.** Gauge Selection example, value selection GAP INNOVATION 2022-01-13 ALL RIGHTS RESERVED COPITRAIL USER MANUAL : VERSION 1.6, FIRMWARE V1

#### **High Speed screen**

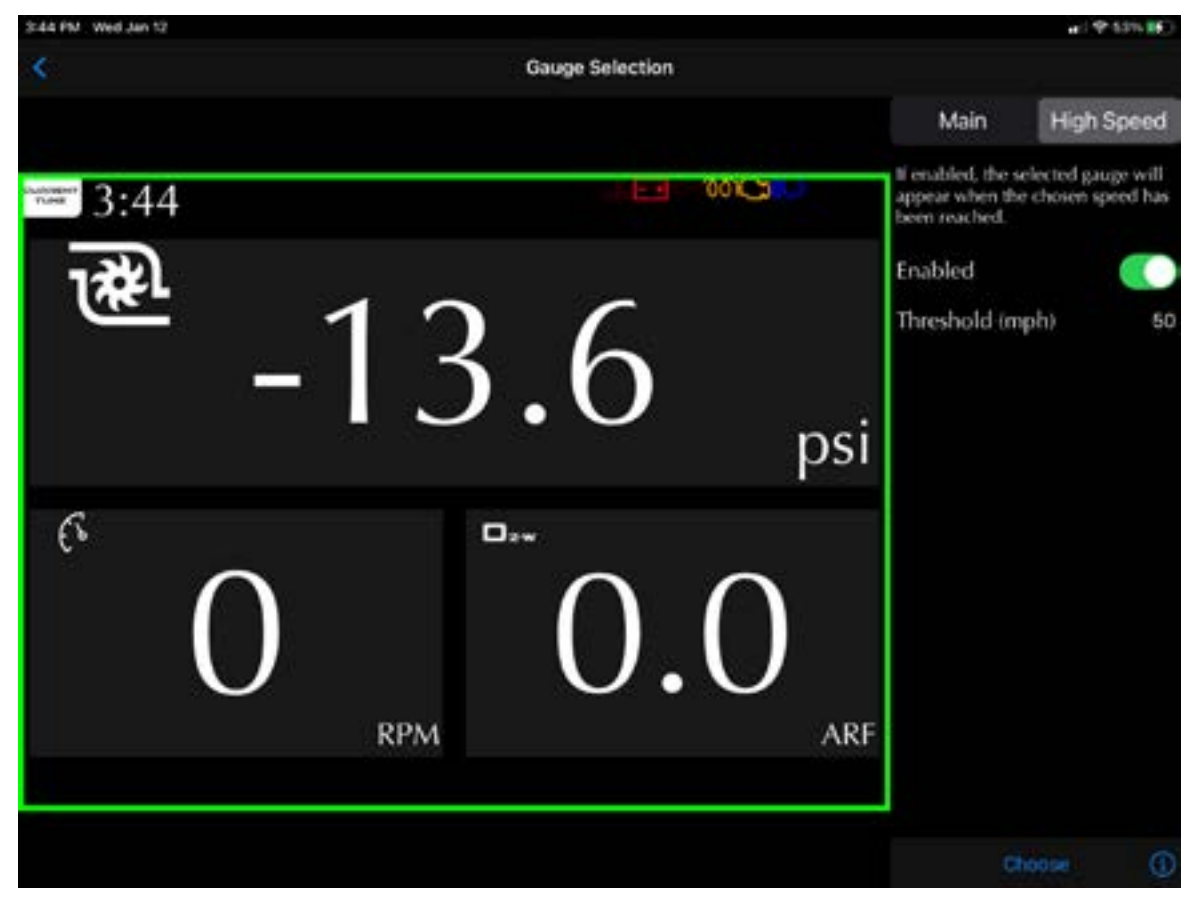

Figure 35. Gauge Selection example, high speed screen

#### **Setting button**

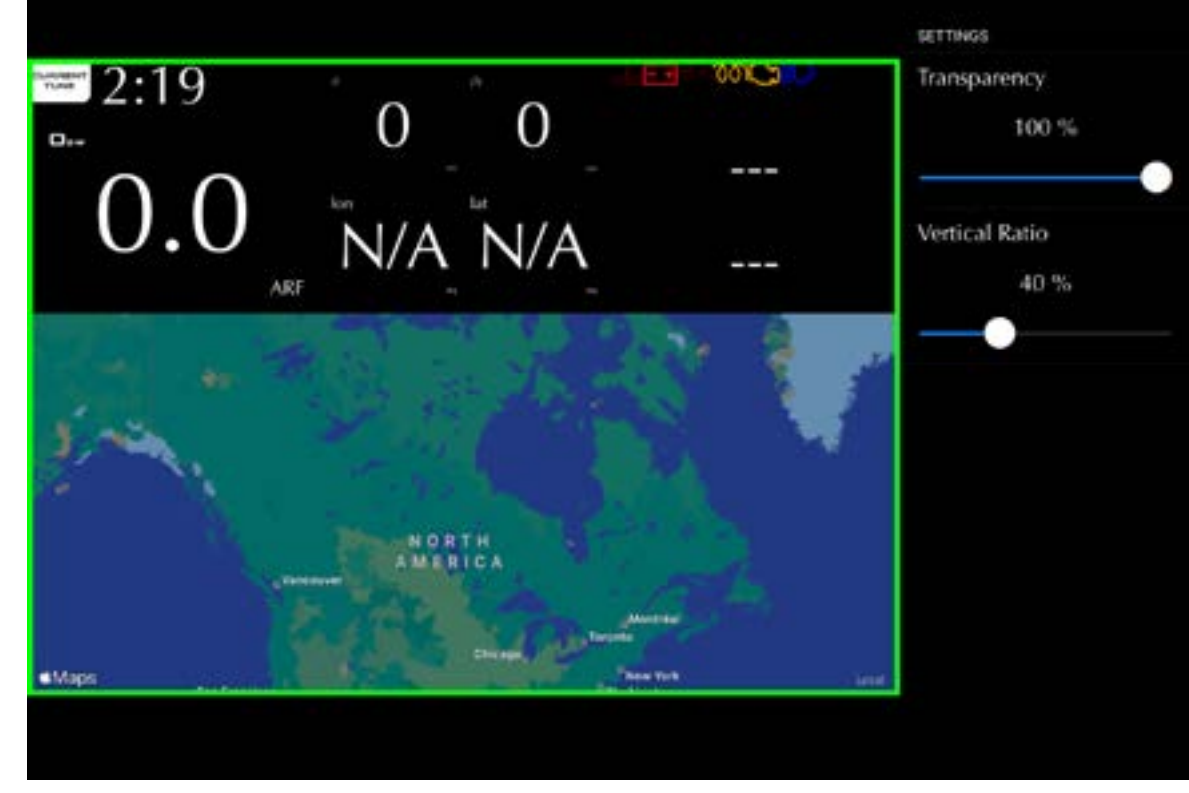

Select a layout and click on the Setting button to change the ratio and transparency

Figure 36. Gauge Selection example, setting button

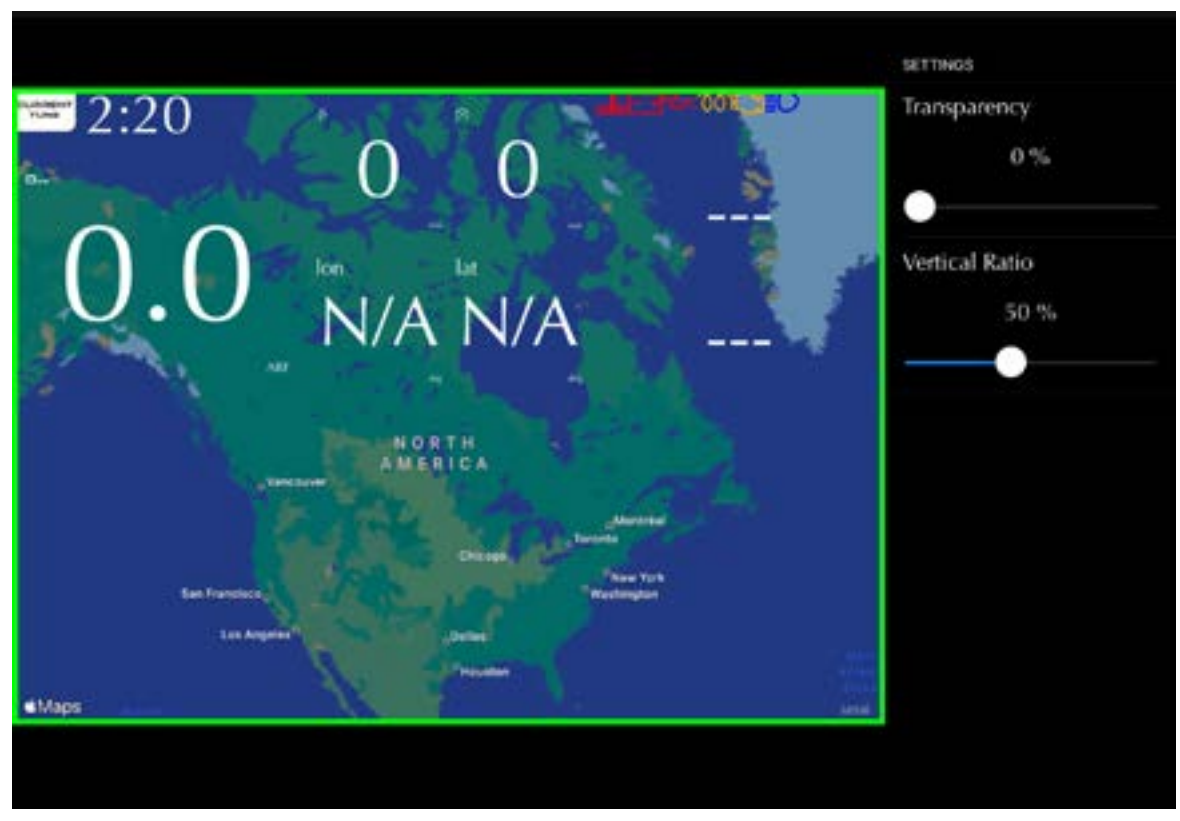

Figure 37. Gauge Selection example, setting button

GAP INNOVATION 2022-01-13 ALL RIGHTS RESERVED COPITRAIL USER MANUAL : VERSION 1.6, FIRMWARE V1

#### 3.1.5 Points of interest, waypoints and Itinerary

#### Definition

This feature will allow creation of points of interest (POI), waypoints an itinerary.

#### Points of interest and waypoints

#### Usage

• Place the point of interest on the Map by presing on the desired location.

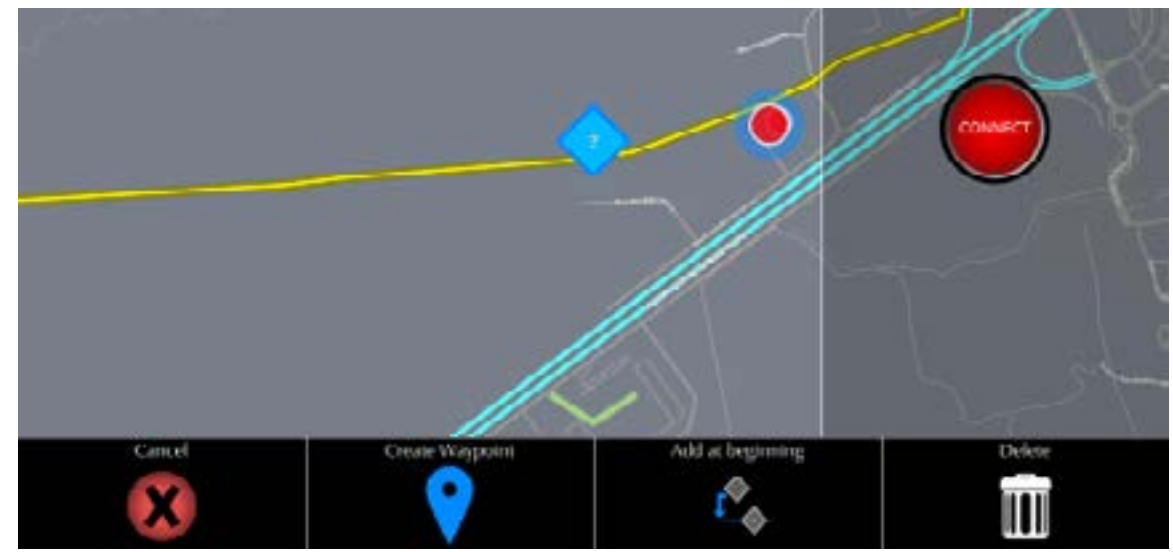

Figure 38. Points of interest

Click on Create Waypoint to edit the point. An icon and a name can be associated with the location.

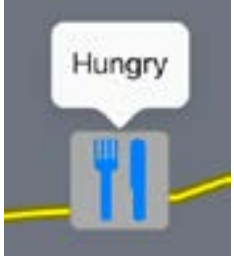

- You can add as many points as necessary.
- Click and hold on a point to make the editing bar appear.
- Points can be moved. Click, hold and move to the desired location.

#### Itinerary

#### Usage

- Place a second point or use an existing one on the Map to create the itinerary.
- You can add as many points as necessary.

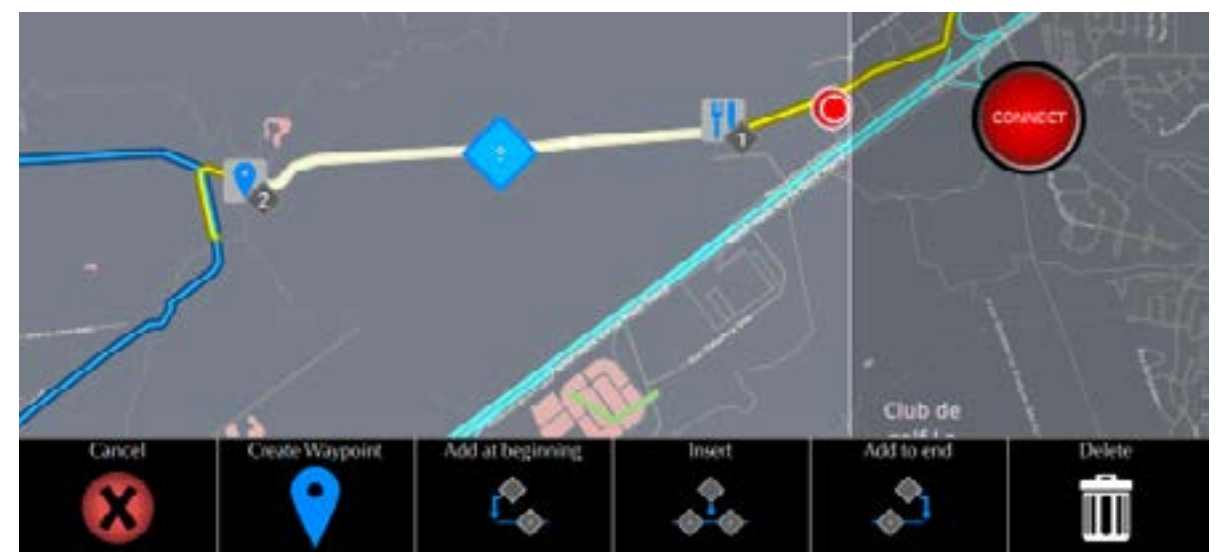

Figure 39. Create an itinerary

The itinerary can be saved, clear or recalled. The access button is located on the top bar.
 Please consult section 3.1.1 for additional details.

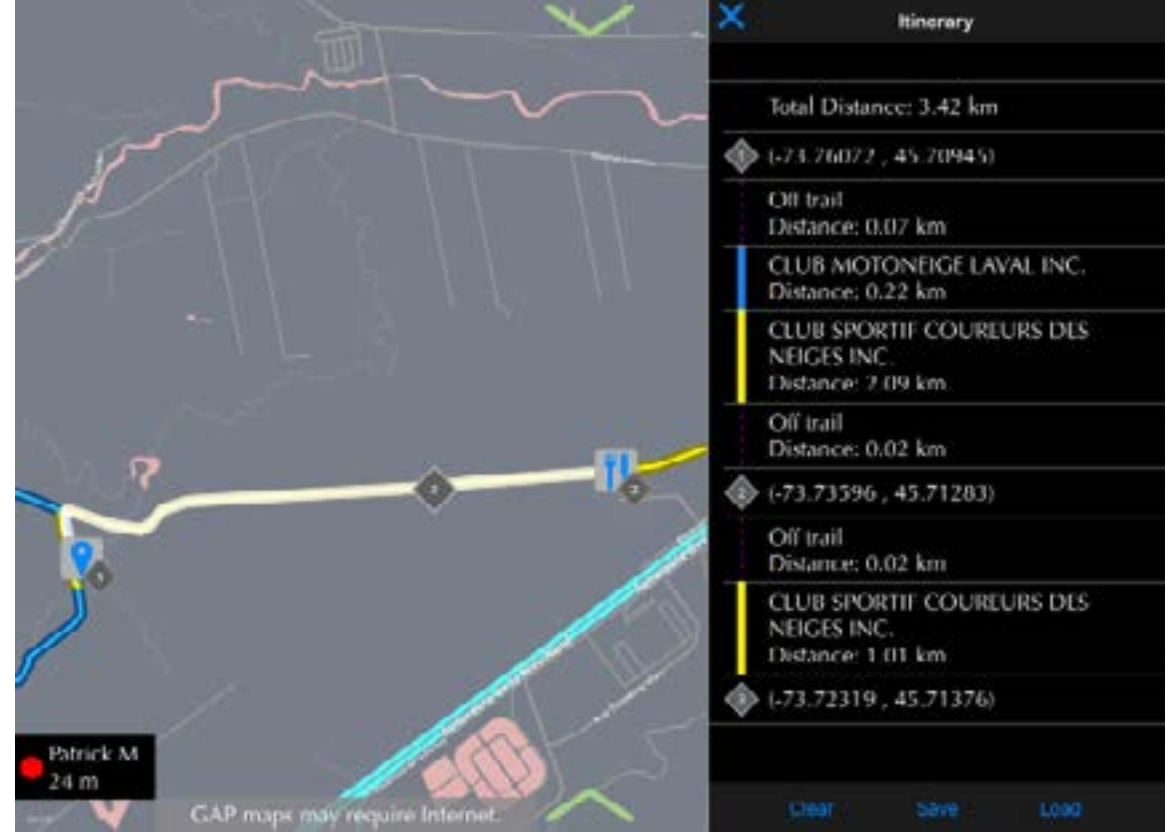

Figure 40. Itinerary

GAP INNOVATION 2022-01-13 ALL RIGHTS RESERVED COPITRAIL USER MANUAL : VERSION 1.6, FIRMWARE V1

## 3.2 CoPiFriends

#### Definition

This feature will allow viewing other CoPiTrail owners position and distance.

#### Principle

When activated (*section 1.5.2*), data is transmitted and received over the internet. Members of a group are visible at the bottom left of the Map.

#### Prerequisites

- Having access to an internet connection on the iPad itself or hotspot.
- Having at least one friend with a CoPiTrail and internet connection.
- Having created a group and added friends as members (section 3.1.4)

#### 3.2.1 Group managing

#### Definition

Creating groups will allow sharing itinerary, live data recordings, position and the likes to other CoPi-Trail owners.

#### Access

The group managing feature is reached in the App Preference menu, *section 1.5.2*. Use the website login credentials created at *section 2.8.2* Groups are created by one user. A request to join the group is automatically sent to potential members who were added to a group.

| Settings | Group Management |  |
|----------|------------------|--|
| GROUPS   |                  |  |
|          |                  |  |
|          |                  |  |
|          | Create           |  |

Figure 41. Group management

#### **Group creation**

Click on Create to create a new group:

| Croup Management Group Edit             |      |
|-----------------------------------------|------|
| Group Information                       |      |
| Name                                    |      |
| GAP                                     |      |
| Description                             |      |
| Team                                    |      |
| Membership                              |      |
| Open Group                              |      |
| If enabled, anyone can join this group. |      |
| Members                                 | . 20 |
| Manage group members                    | >    |
|                                         |      |
|                                         |      |

Figure 42. Group creation

- Fill up the information regarding the group name and description.
- Open Group: If enabled, anyone who knows the group existence can join in. No intervention from the manager(s) required.
- Click on Manage group members to add users to the group.

#### Manage group members

| Croup Management Group Edit             | Edit Members               |
|-----------------------------------------|----------------------------|
| Group Information                       | Enter a username or email. |
| Name<br>GAP                             | Validate                   |
| Description                             | MÉMBERS                    |
| GAP Team                                | Patrick r/w                |
| Membership                              | Member can upload data     |
| Open Group                              | Member is a moderator      |
| If enabled, anyone can join this group. | Christian r/w              |
| Members                                 | Eric //w                   |
| Manage group members                    |                            |
|                                         | Michel                     |
| Submit                                  | Sylvain r/w                |

Figure 43. Manage Group Members

#### Adding members

- Enter a username or e-mail address from the credentials used when registering the CoPiTrail module (*section 2.6*).
- Click on Validate

#### Define permissions for each member.

- Upload data: This will allow log, event sharing (section 4.2.6)
- Member is a moderator: When enabled, the member can add, remove and change permission of each member.

#### **Change confirmation**

Click on Submit to save changes

# **GAP** INNOVATION

#### Accepting invitation to join a group

When invited to join a group, the following will be displayed.

| Settings       | Group Management |     | GROUPS                 |      |     |
|----------------|------------------|-----|------------------------|------|-----|
| Sector Sec     |                  |     | GAP                    |      | OWN |
| GROUPS         |                  |     | Team                   |      |     |
| GAP            |                  | OWN | Wednesday              |      | OWN |
| Team           |                  |     | Wednesday ride members |      |     |
| Wednesday      | ,                | OWN |                        |      | 1   |
| Wednesday ri   | de members       |     | And its-description,   |      |     |
| A group        |                  |     | Join                   |      |     |
| And its descri | ption.           |     | Cr                     | eate |     |

Figure 44. Group invitation

| Settings      | Group Management |              | r / w Once joined, permissions are visible mod |
|---------------|------------------|--------------|------------------------------------------------|
| GROUPS        |                  |              | In this case, the following were set by the mo |
| GAP           |                  | OWN          | rator:                                         |
| Team          |                  |              | My Name                                        |
| Wednesda      | y                | OWN          | Member can upload data                         |
| Wednesday r   | ide members      |              | Member is a moderator                          |
| A group       |                  | r / w<br>mod |                                                |
| And its descr | iption.          |              |                                                |

Figure 45. Group invitation, permission

## 3.2.2 CoPi Friends Setup

This allows selecting which group and members will be visible on the Map. Please consult *section 3.2* for access to the CoPiFriends Setup.

| Settings          | CoPi Friends Setup |                       | Sele       | ct group                        | Click here to select a group (first time use   |
|-------------------|--------------------|-----------------------|------------|---------------------------------|------------------------------------------------|
|                   | Select group       |                       |            |                                 | only)                                          |
|                   |                    |                       | GAP        | Click here to group             | select a different                             |
| C TestFlight ++10 | 0.19               |                       |            | Select which                    | members will be seen                           |
| < Settings        | CoPi Friends Setup |                       | on the Map |                                 |                                                |
|                   | GAP                |                       | $\bigcirc$ | This icon indi<br>will be assoc | cates the colour which iated with this friend. |
| MEMBERS           |                    |                       |            | Click on the i                  | con to select a dif-                           |
| My Name           |                    | $\bigcirc \checkmark$ |            | terent colour.                  |                                                |
| Ric Fili          |                    | $\bigcirc \checkmark$ |            |                                 |                                                |
|                   |                    |                       |            |                                 |                                                |

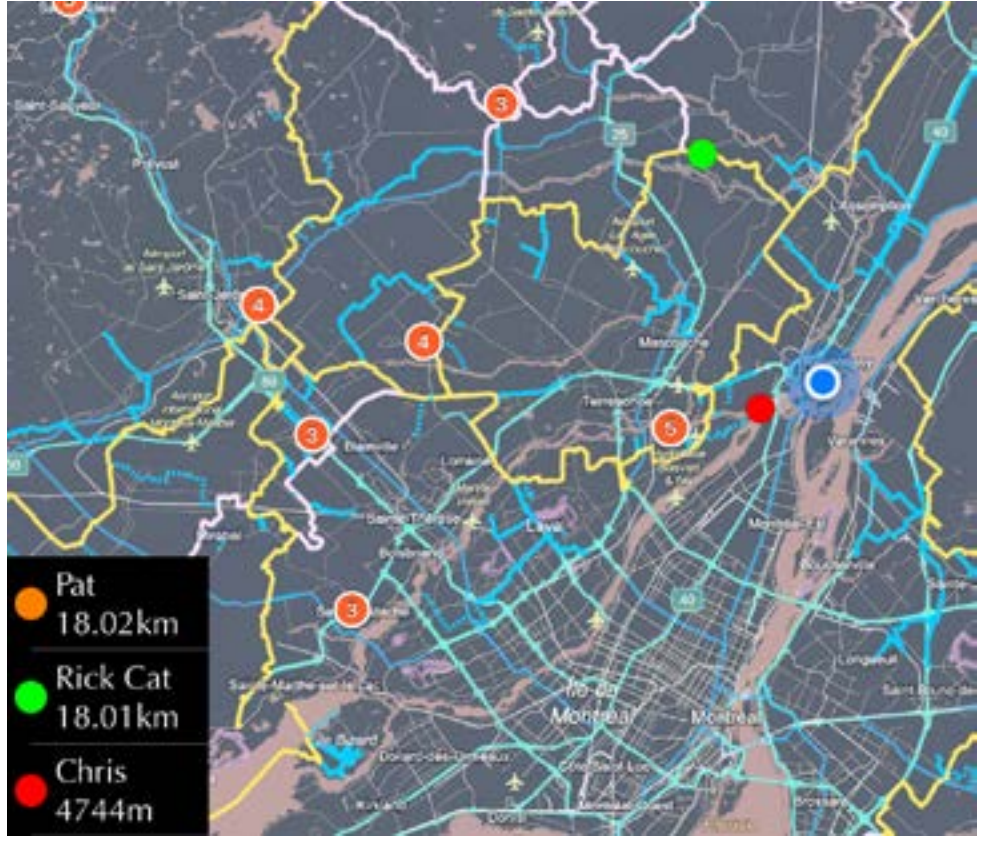

Figure 47. CoPi Friends example

49

# **4** Functions definition

## 4.1 «Faults» function

This function is subdivided into 2 sub-functions, that is; The «Fault Reading» and «Fault Clearing».

#### 4.1.1 Definition

This diagnostic function gives access to the list of currently stored faults in covered ECUs. It helps, following the reading, to identify the source of a problem.

### 4.1.2 Access

Simply click on the Quit button of the top bar **(section 3.1.1)** en enter the Fault function. CoPiTrail will automatically scan the engine ECU to detect the presence of faults.

#### Buttons :

**Definition**:

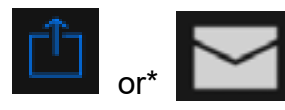

This button will export the list of faults.

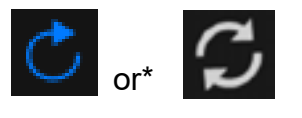

When this button is pressed, the GAP Flasher will scan ECUs ("refresh").

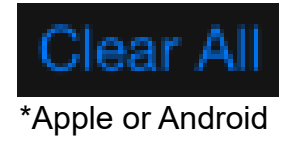

This button clears all faults

C

## 4.2 « Datalogger» function

#### 4.2.1 Definition

The datalogger function allows visualization of engine and vehicle data. It is optional and purchased separately. Event data is also available. Please contact the manufacturer or your reseller for more details.

#### Accès

- 1- Perform initial access steps (section 2.8.1)
- 2- The logs are accessible via the cogwheel section 3.1.1. or by quitting the dashboard.

CoPiTrail Pro or when used with more than one licence: The list of vehicles with at least one event will be displayed. Choose the vehicle to display the list.

#### 4.2.2 Live value selection and sampling rate

You can select up to 8 live values in the graph display modes. The sampling rate for each value is 10 per seconds and 30 per seconds for the optional AEM Wideband O2 sensor(s).

Datalogging starts automatically when the engine is started. Logs of 30 seconds or more will be saved automatically when turning the engine off. All available live values are recorded. An optional wideband Air Fuel Ratio sensor is available.

#### 4.2.3 Viewing logs

Once a recording has been made, click the Logs button on the connection screen or go to the app settings (*section 1.5.2*) by clicking on the cogwheel and select Logs.

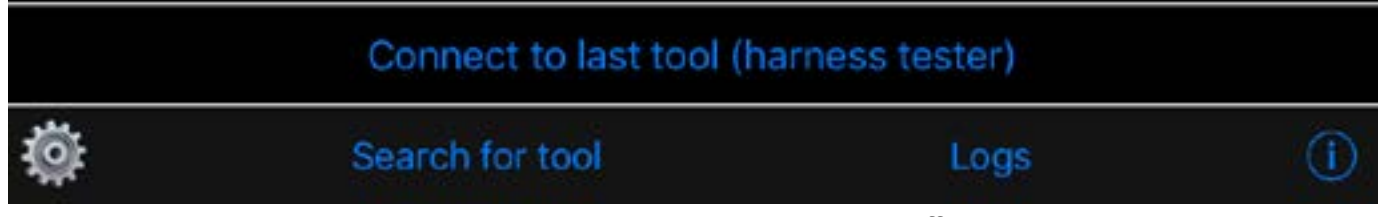

Figure 48. DL : Access log while offline

Select a log and click on View.

| Settings                                       | Logs                                | More         |
|------------------------------------------------|-------------------------------------|--------------|
| Log #35                                        |                                     |              |
| VIN: 4UF175N<br>Date: Dec 11,<br>Number of LV: | W2HT113430<br>2017 at 4:33 PM<br>7  | 1s           |
| Log #34                                        |                                     | - 46         |
| VIN: 4UF17SM<br>Date: Dec 11,<br>Number of LV: | W2HT113430<br>2017 at 4:32 PM<br>7  | 7s           |
| Log #33                                        |                                     | <u>କ</u> ୍ କ |
| VIN: 4UF175M<br>Date: Dec 11,<br>Number of LV: | W2HT113430<br>2017 at 10:26 AM<br>7 | M 7s         |
| Log #32                                        |                                     | <u>୍</u> କ   |
| VIN: 4UF17SM<br>Date: Dec 11,<br>Number of LV: | W2HT113430<br>2017 at 10:25 Af<br>7 | M 5s         |
| Log #31                                        |                                     | <u>ି</u> କ   |
| VIN: 4UF175M<br>Date: Dec 11,<br>Number of LV: | W2HT113430<br>2017 at 10:25 A<br>7  | M 3s         |
| Log #30                                        |                                     | <u>କ</u> ୍   |
| VIN: 4UF175N<br>Date: Dec 11,<br>Number of IV  | W2HT113430<br>2017 at 10:24 A<br>7  | M 11s        |
|                                                |                                     |              |

Figure 49. DL : Sélectionner un enregistrement, mode hors ligne

#### **Basic controls**

Click on the yellow section to make the top bar appear.

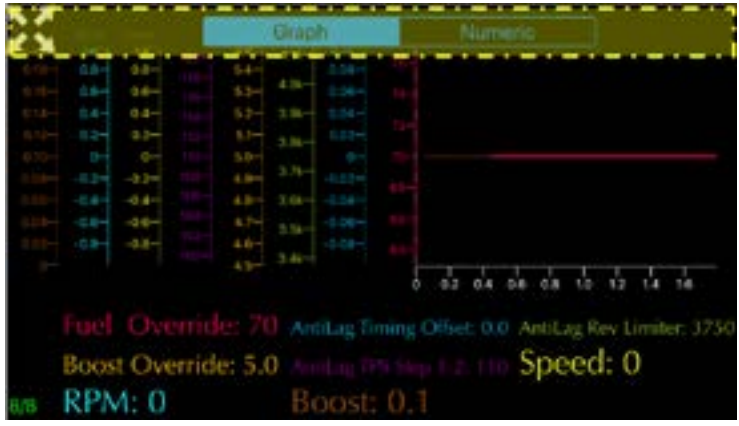

Figure 50. DL : Top bar

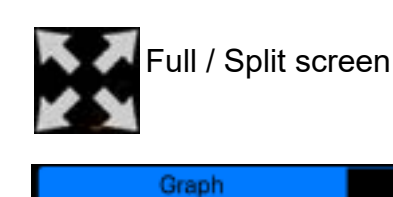

Switch between graphic or numeric displays. The numerical view shows all the values at a defined point (cursor, see next page)

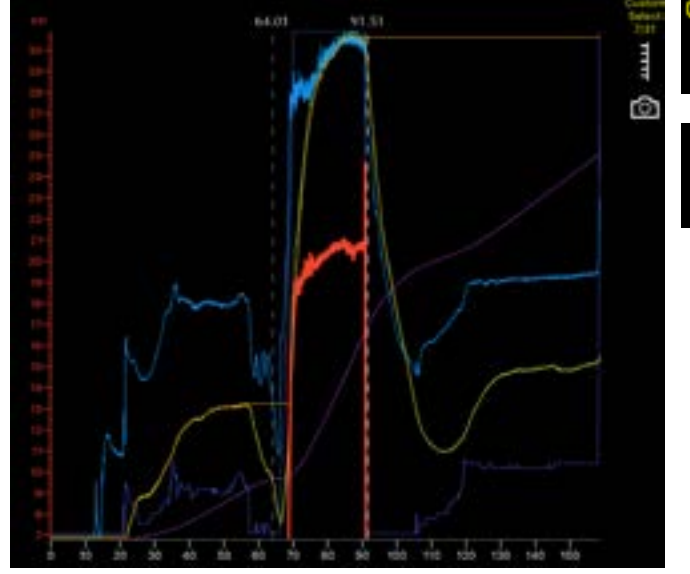

Figure 51. DL : Right quick options

This button selects the values to display and export.

пп

Axis Layout The Y axis and names are displayed. All data will remain visible on the graph. This has been implemented to maximize the available graphic area.

This button is used to take a screenshot which will be store in your photos.

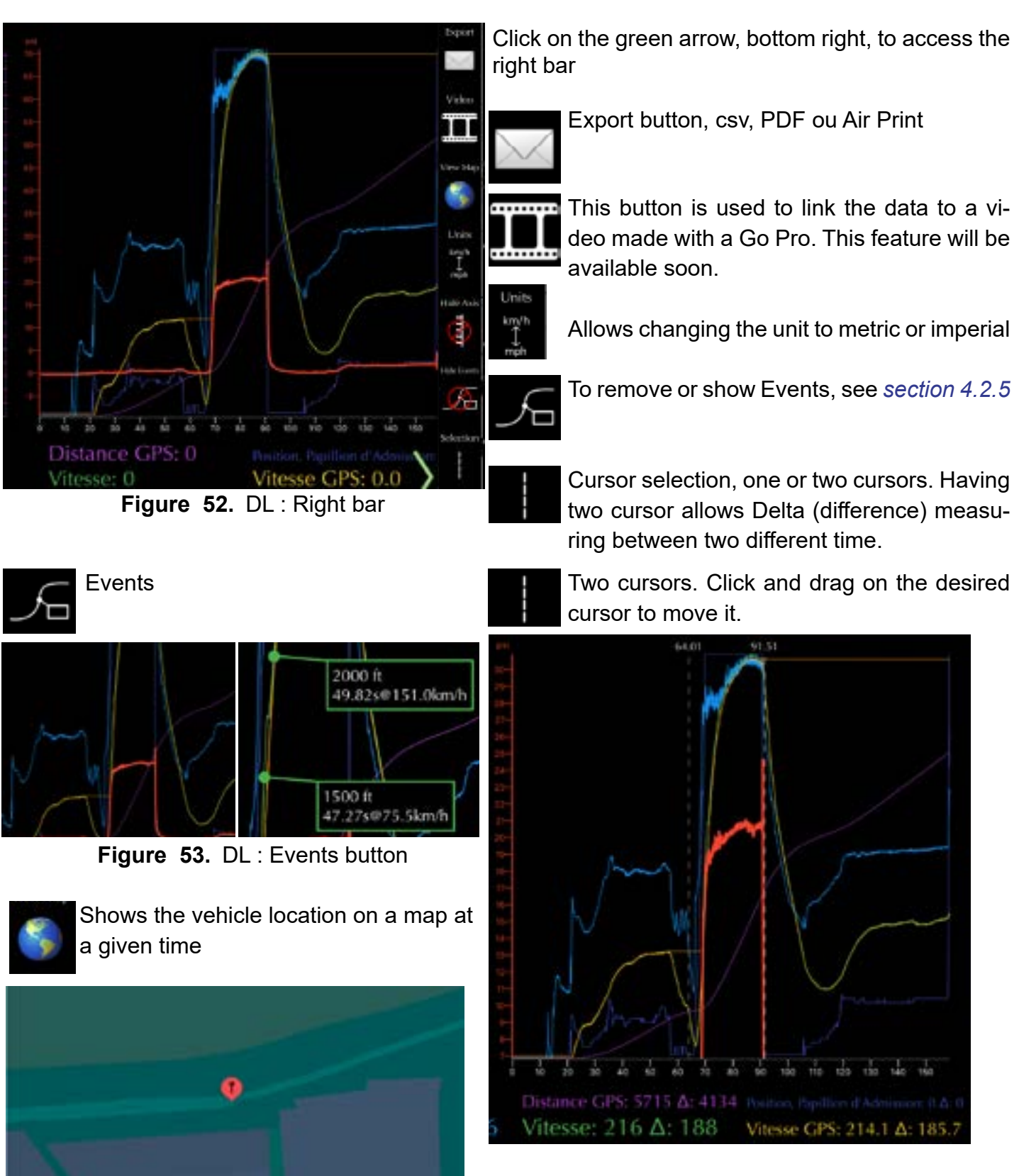

Figure 55. DL : Two cursors

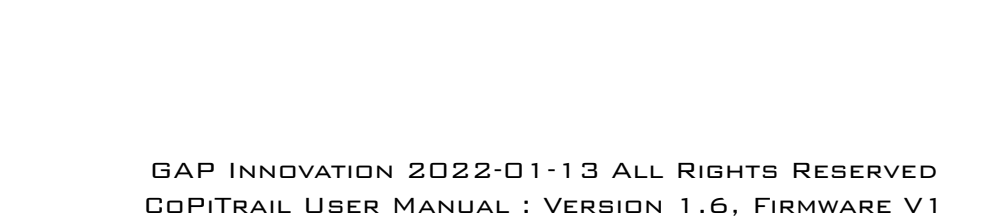

Figure 54. DL : Map button

#### 4.2.4 Graph view options

Press in the yellow area to select how many live values Y axis and names are displayed. All the data will remain visible on the graph. This was implemented to maximize available graph area.

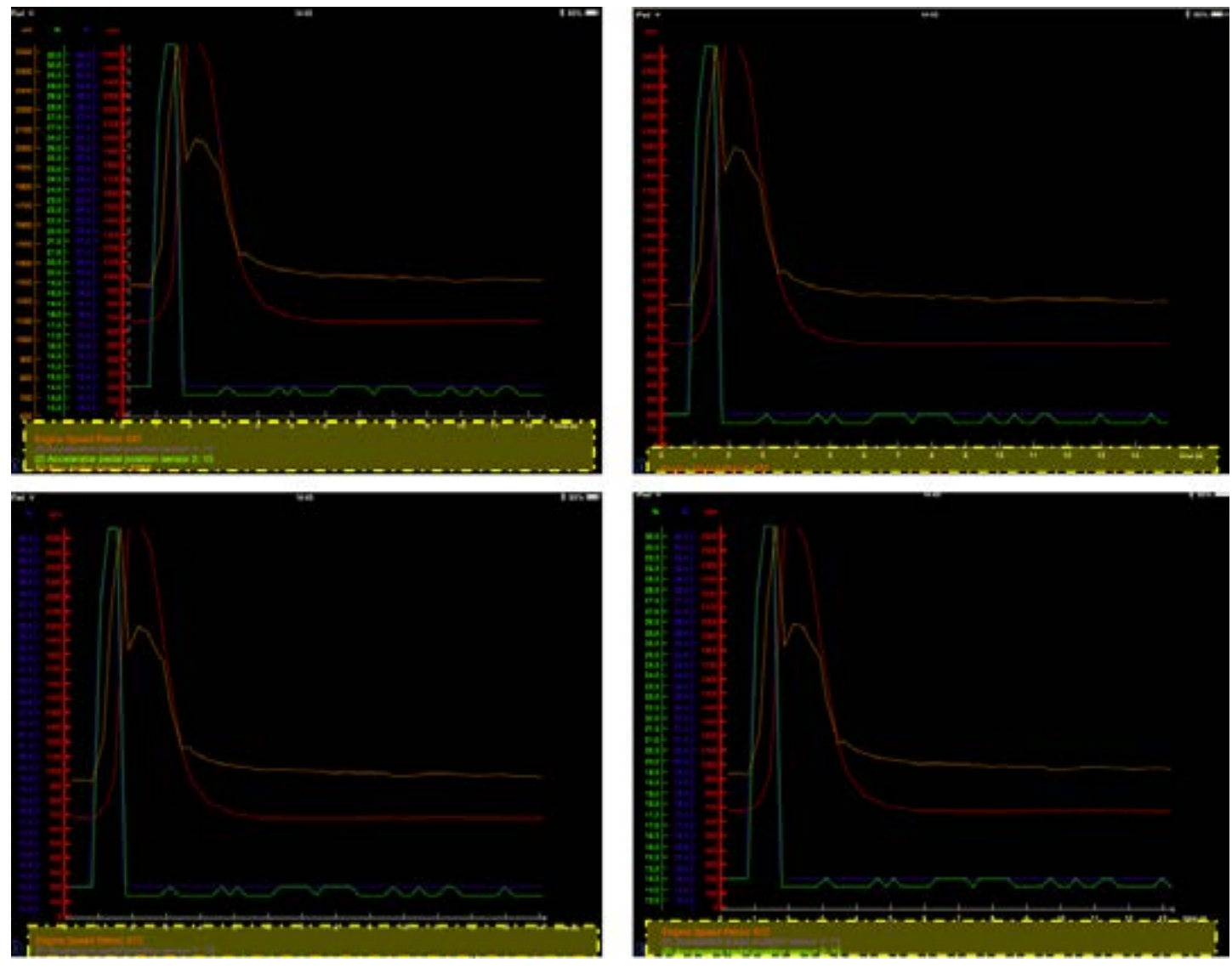

Figure 56. DL : Axis displayed

User can interchange any Y axis position. Press and hold on the desired axis and move it to the new position.

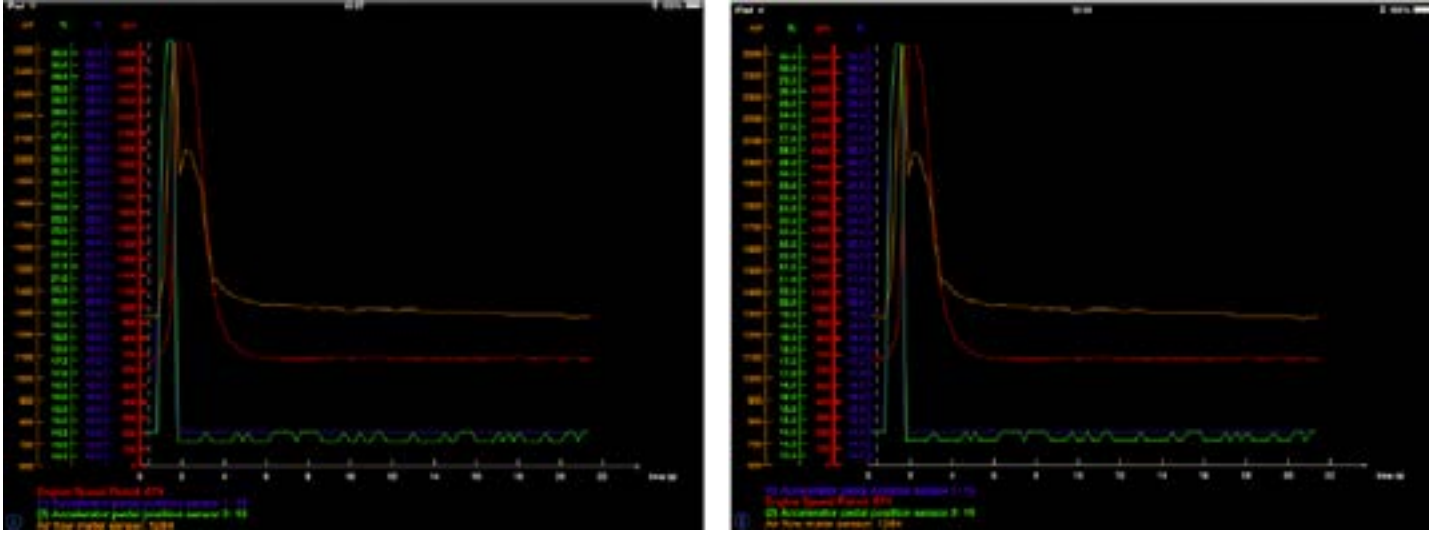

Figure 57. DL : Y axis displacement

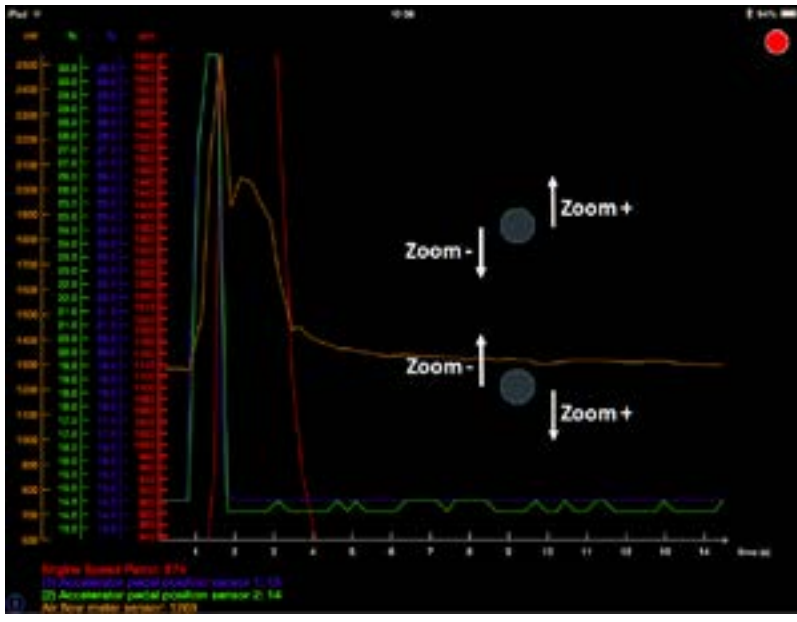

Vertical zooming is done on each Y axis separately.

- Select the desired Y axis / live value
- Touch and hold anywhere in the screen with 2 fingers and swipe vertically in opposite directions.

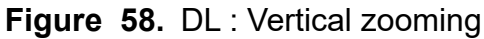

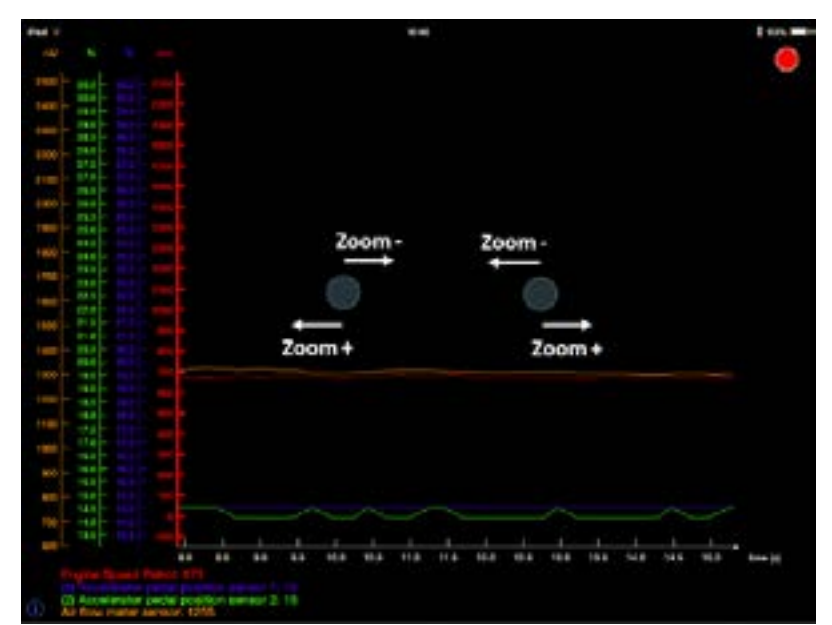

To zoom horizontally, press the screen with 2 fingers and swipe horizontally in opposite directions.

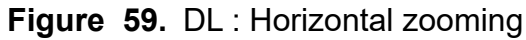

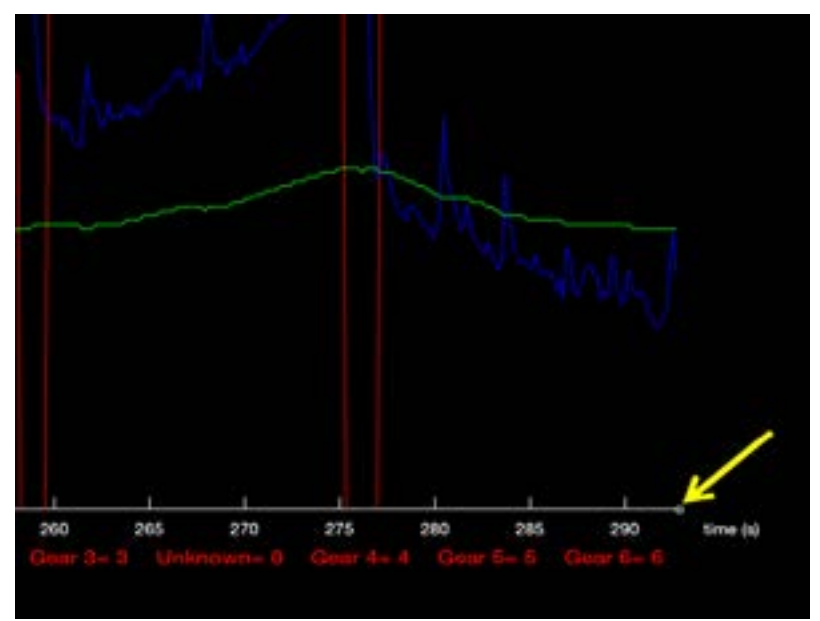

To return to the current time after zooming or panning horizontally on the X axis, simply press on the white square on the edge of the axis.

Figure 60. DL : Return to the current time

The Pan function for both axys is done using only one finger and sliding it in the desired direction.

To re-initialize the graph view, touch the screen twice at one of the following locations:

- On the currently selected Y axis to reinitialize this live value axis only.
- On the X axis to reinitialize the time axis only.
- In the middle of the graph screen to reinitialize all axis simultaneously.

### 4.2.5 Events

#### Definition

The following events are logged automatically and can be viewed and sorted for analysis. The results can also be displayed and exported on the graph screen.

- Maximum Speed
- 0 to 60 MPH time and distance
- 0 to 100 KPH time and distance
- 60 feet time and speed
- 330 feet time and speed
- 500 feet time and speed (typical grass drag distance)
- 660 feet time and speed (1/8 mile and Ice racing)
- 1000 feet time and speed
- 1320 feet time and speed (1/4 mile)
- 1500 feet time and speed
- 2000 feet time and speed (typical radar run distance)

#### Access

Enter the parameter function and select Events. CoPiTrail Pro or when used with more than one licence: The list of vehicles with at least one event will be displayed. Choose the vehicle to display the list.

| Settings VIN Selection                                          | Accel 500 ft                                                                                                    |  |  |
|-----------------------------------------------------------------|----------------------------------------------------------------------------------------------------|--|--|
| 4UF17SNW                                                        | 2017-12-31, 2:47 PM<br>Time: 8.61 s<br>Speed: 85.6 km/h                                                                      |  |  |
| Arctic Cat 2017<br>Last Event On: Dec 6, 2017 at 10:48 AM       | Accel 330 ft<br>2017-12-31, 2:47 PM<br>Time: 6.48 s                                                                          |  |  |
| Sled 2017<br>Last Event On: Dec 8, 2017 at 11:16 AM             | Speed: 89.9 km/h<br>Accel 60 ft<br>2017-12-31, 2:47 PM                                                                       |  |  |
| Arctic Cat 2017<br>Last Event On: Dec 12, 2017 at 11:00 AM      | Time: 2.89 s<br>Speed: 52.3 km/h<br>Accel 660 ft<br>2017-12-31, 3:29 PM<br>Time: 10.69 s<br>Speed: 83.4 km/h<br>Accel 500 ft |  |  |
| 4UF8LY<br>Yamaha 2019<br>Last Event On: Jan 10, 2018 at 9:54 PM |                                                                                                    |  |  |
|                                                                 | 2017-12-31, 3:29 PM<br>Time: 8.61 s<br>Speed: 85.6 km/h<br>Accel 330 ft<br>2017-12-31, 3-29 PM                               |  |  |

Figure 61. EV : Events, vehicle and events selection

GAP INNOVATION 2022-01-13 ALL RIGHTS RESERVED COPITRAIL USER MANUAL : VERSION 1.6, FIRMWARE V1

#### Graph view (logs)

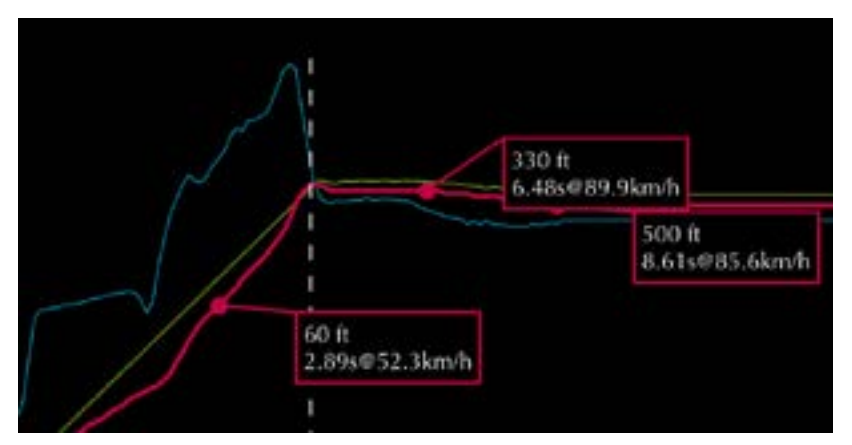

Labels are visible on the speed live value and calculated with the GPS Speed

Figure 62. EV : Show events, graph view

#### Sorting and filtering Events

| <pre>Kevents</pre> | Events | Click on the sort button to access the sort menu. Events can be sorted and    |
|--------------------|--------|-------------------------------------------------------------------------------|
|                    |        | filtered by event type, date, time and speed. They can be sorted in ascending |
| By Date            |        | or descending order.                                                          |
| Ву Туре            |        | Multiple filters and sorting orders can be applied.                           |
| By Values          |        |                                                                               |

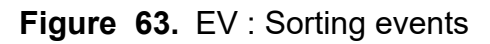

| By Date   | From : 2 | From : 2018-01-03 |            |
|-----------|----------|-------------------|------------|
| Ву Туре   | Order :  | Ascending         | Descending |
| By Values |          |                   |            |

Figure 64. EV : Sorting by Date

<u>o Pitrail</u>

Ū

| - Z             |
|-----------------|
|                 |
| F               |
| <               |
| _≥_             |
|                 |
| <u>z</u>        |
| <u>z</u>        |
|                 |
| а,              |
| $\triangleleft$ |
| rn.             |

| Accel 60 ft   | ب |
|---------------|---|
| Accel 330 ft  | - |
| Accel 2000 ft | 4 |
| Accel 1500 ft |   |
| Accel 1320 ft |   |
| Accel 1000 ft |   |
| Accel 660 ft  | 2 |
| Accel 500 B   |   |

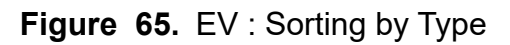

By Date

By Type

By Values

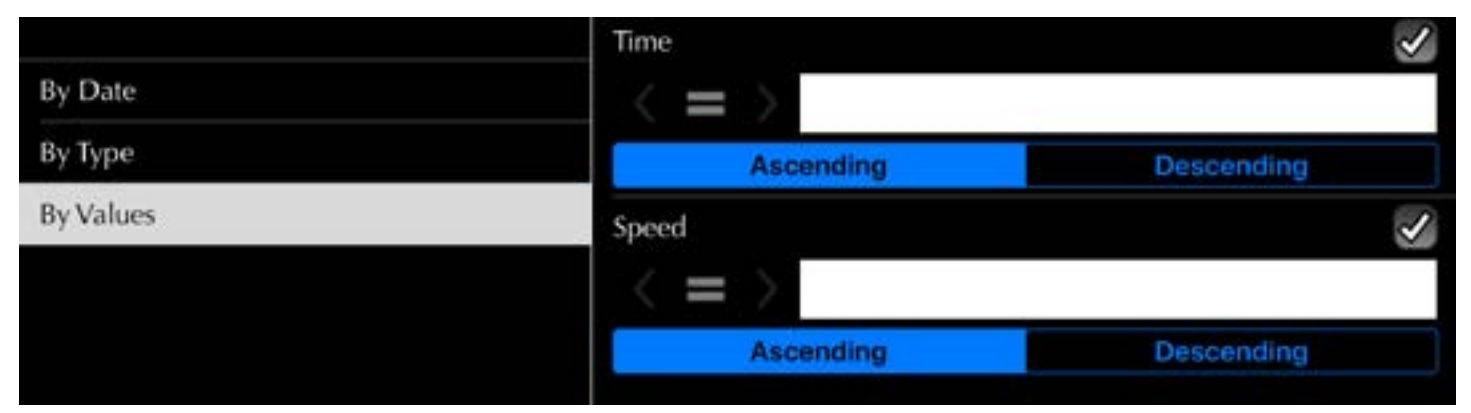

Figure 66. EV : Sorting by Values

## 4.2.6 Sharing logs

Logs can be shared between users. Logs can only be shared with other users who have purchased a CoPiTrail from the same engine mapping provider. Records from different vendors cannot be shared.

#### Acces

In the Logs function, select one or more recordings and click Share or Upload. Once completed, a copy will be available online for viewing on another mobile device by you or your friends using the Online Logs feature (*section 4.2.7*).

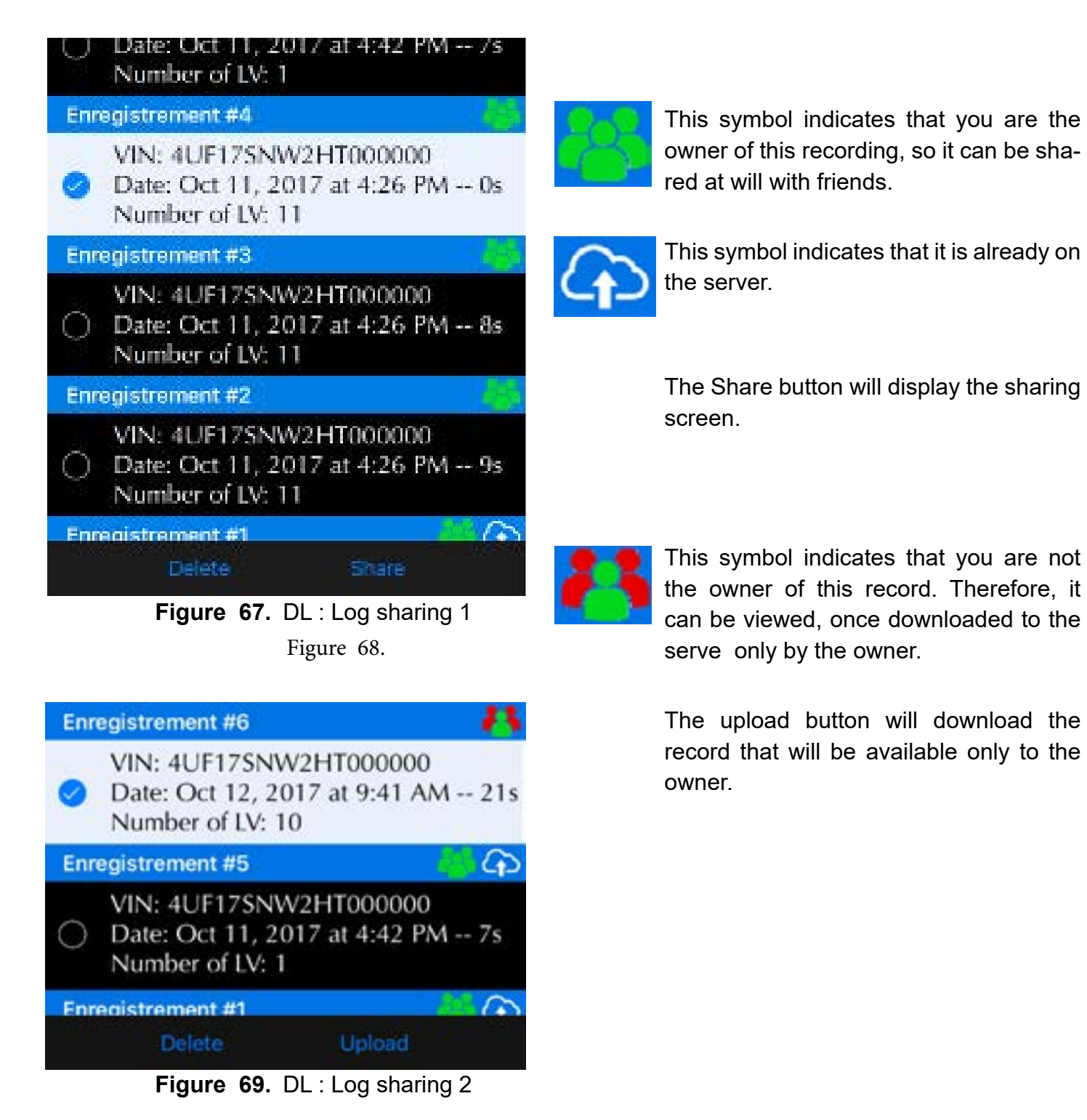

**JOPITRAIU** 

#### Sharing to friends

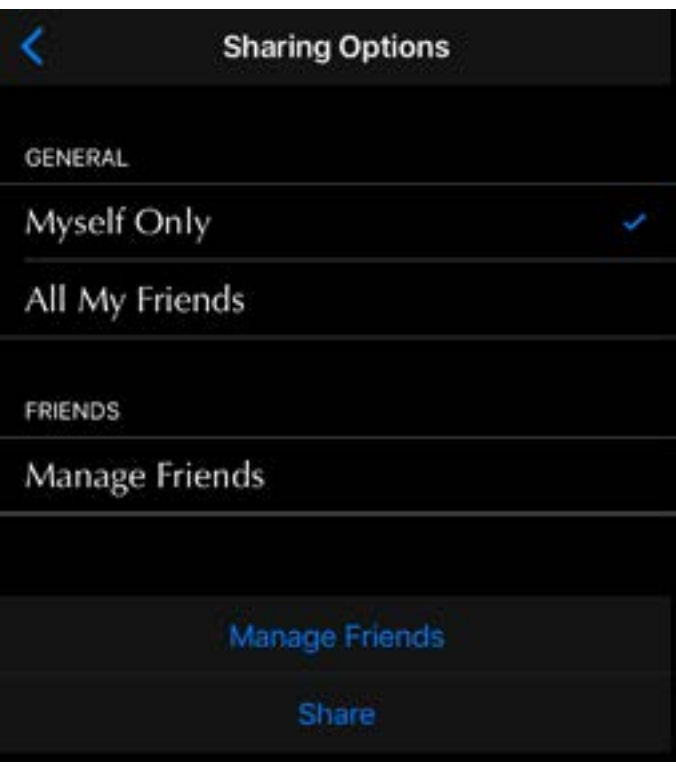

Figure 70. DL : Log sharing screen

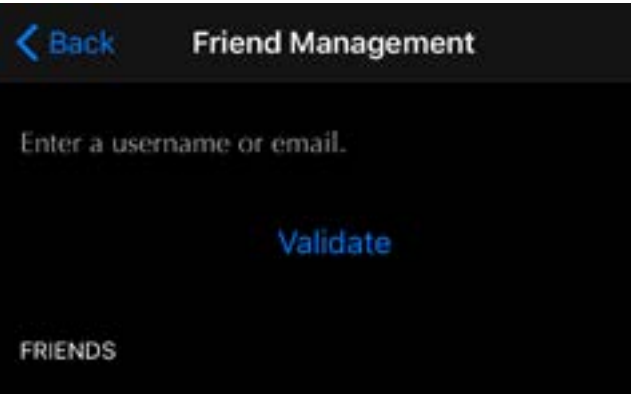

Figure 71. DL : Adding friends

Select the friends with whom you want to share the recording and click share.

Click Manage Friends to add or remove friends from your list. See below.

Enter a user name, identical to the one used to register the tool, or the email address of a friend and click on Validate. If a match is found, it will be added to the list.

## 4.2.7 Online Logs

The Online Logs feature allows viewing of records stored on the server. Yours and friends logs will be visible even if the Mobile Device is not connected to the CoPiTrail.

#### Visualization

The online logs fonction is part of the App Parameters, *section 1.5.2*. User must be connected on to CoPiTrail or logged in (*section 2.8.2*).

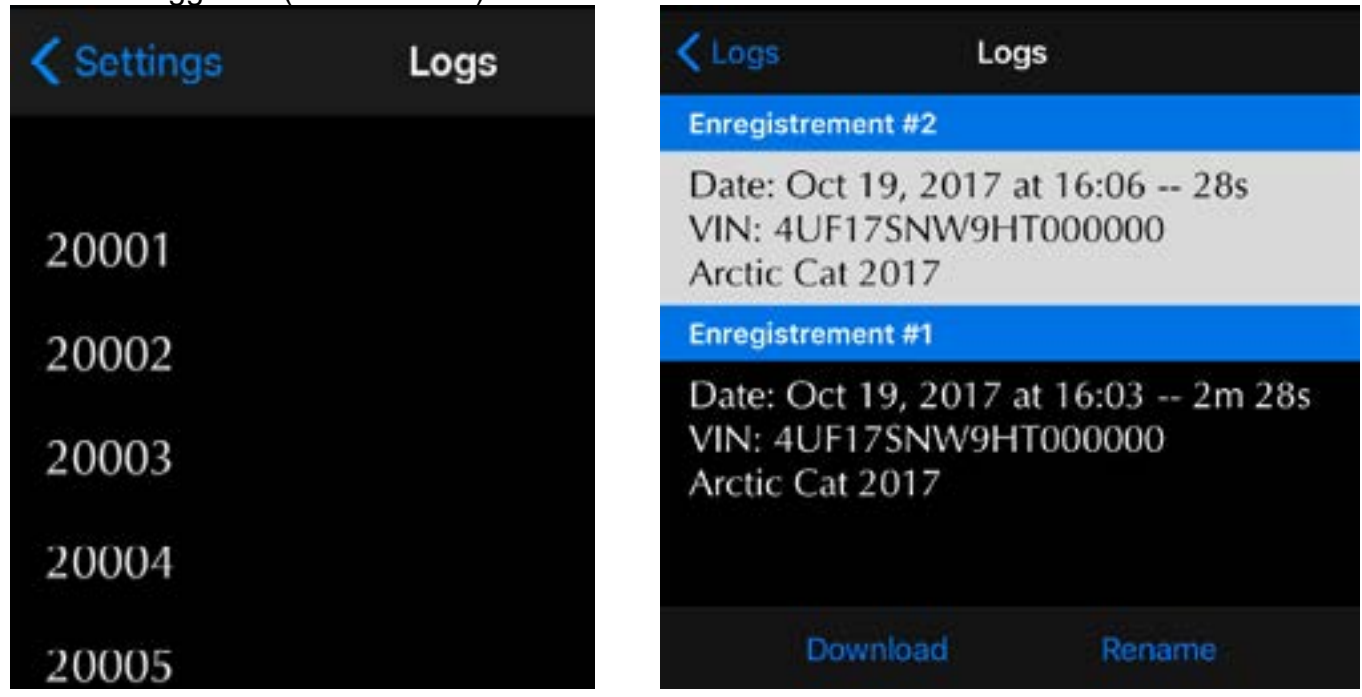

Figure 72. DL : Online logs visualization

Click Download to view the log and rename to edit the name. The name will be changed on the server as well for anyone with access.

## 4.3 « ECU Info » function

#### Definition

This function allows viewing the following information of the selected ECU:

- Strategy
- Calibration
- ECU Serial number
- VIN
- Others

#### Access

- 1- Perform the initial stages of access (section 2.8.2)
- 2- Select the "ECU Info" function
- 3- Wait until the GAP Flasher finishes with interrogating the ECU
- 4- The resulting list will be displayed and can be sent by e-mail by clicking on the

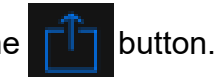

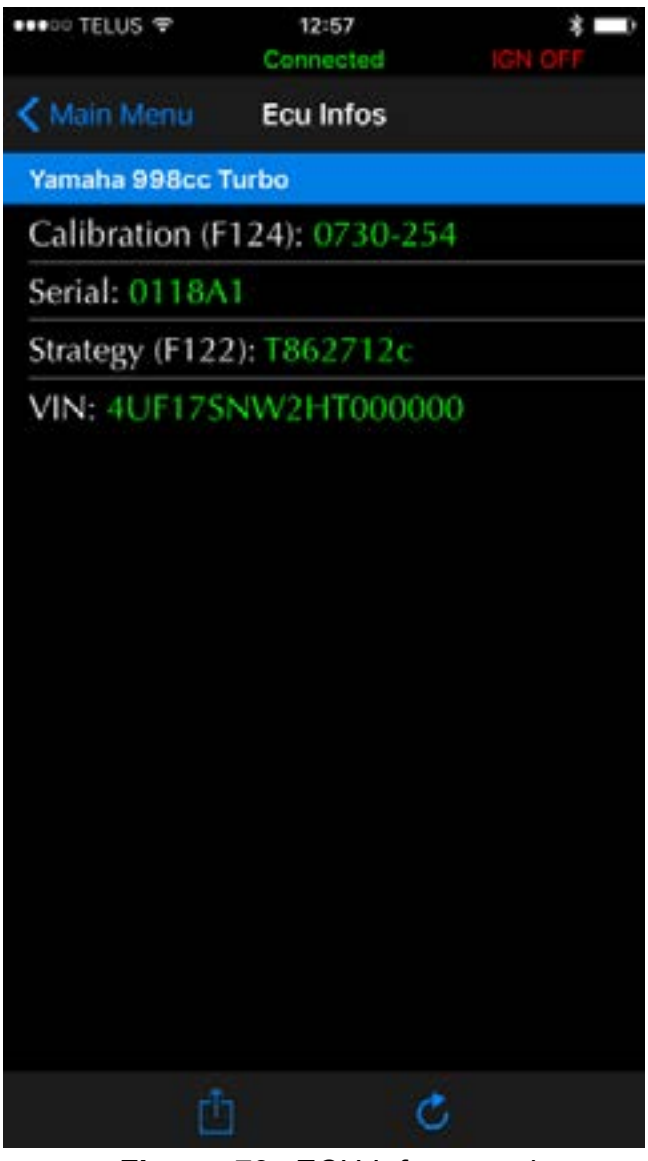

Figure 73. ECU Info example

GAP INNOVATION 2022-01-13 ALL RIGHTS RESERVED COPITRAIL USER MANUAL : VERSION 1.6, FIRMWARE V1

## 4.4 Displaying values on the original instrument cluster

This function will display boost pressure or air fuel ratio (AFR) from the optional AEM O2 wideband real-time sensor to the original instrument cluster.

#### Prerequisites

- Use the latest firmware version of GAP Flasher and latest tune version
- That the GAP Flasher is connected to the vehicle. It is not necessary to connect the mobile device to GAP Flasher
- For air fuel ratio, that the optional sensor is installed

#### Viewing

Simply select the hour counter using the button at the bottom right of the instrument cluster.

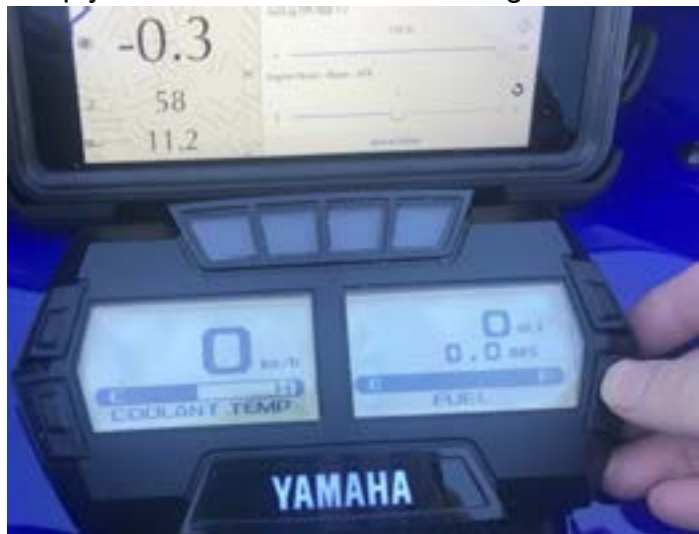

Figure 74. Display, hour counter

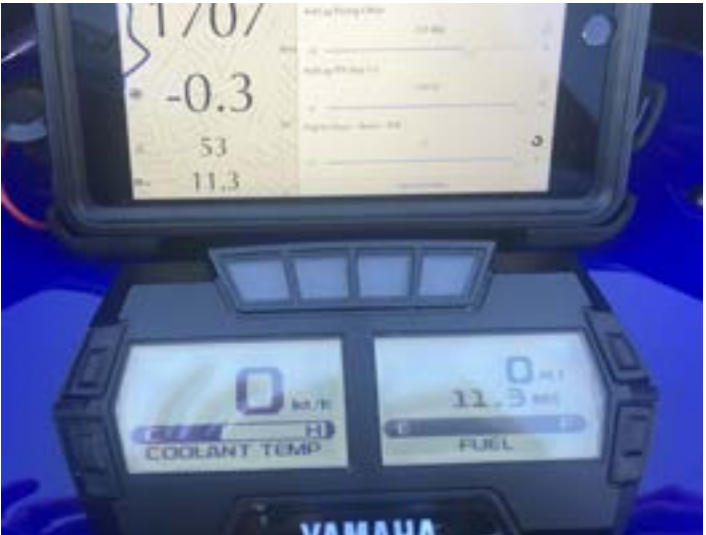

**Figure 75.** Optional AEM O2 broadband sensor, 11.3 AFR in this example

# **GAP** INNOVATION

#### Selection

Selection of the displayed value is done via the Control button, section 3.1.1

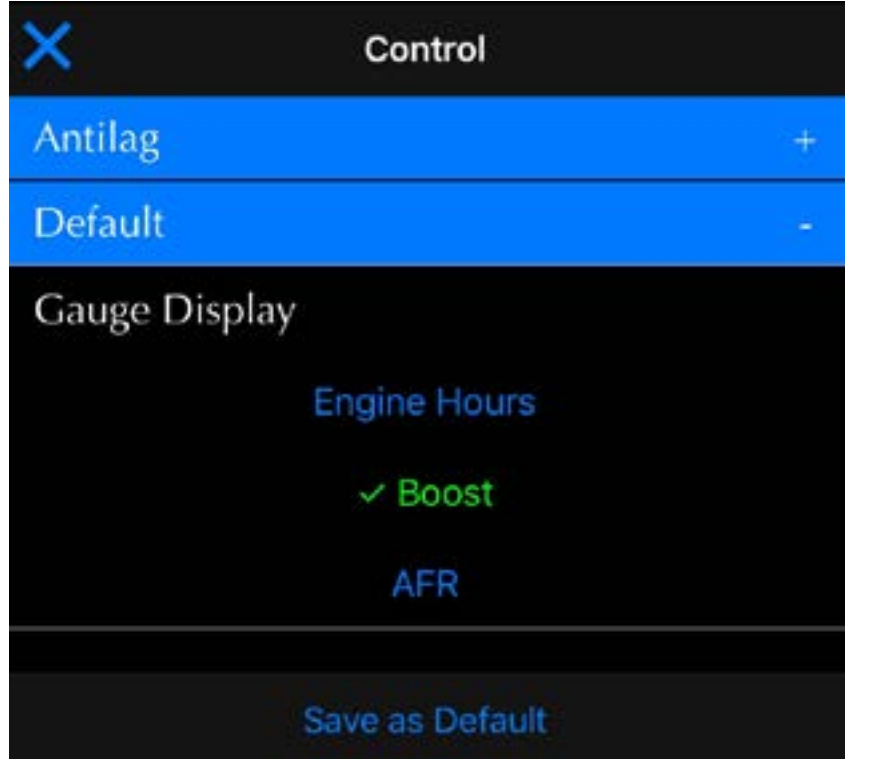

Figure 76. Value selection, hour counter

# **Limited Warranty**

GAP Innovation warranties this product for one (1) full year after the date of purchase with the exception of the AEM Wideband sensor which does not come with a warranty. The warranty covers only the CoPiTrail and accessories of the original purchaser (non-transferable). It covers manufacturing and workmanship defects for the duration defined above. The warranty is limited to the functionality of the system and the system itself. It is the user's responsibility to use CoPiTrail safely.

The user must return the CoPiTrail or accessory to GAP Innovation to have the warranty honoured. The user must provide a proof of purchase.

The warranty is void if:

- The product has been damaged or altered in any way
- The product is damaged by water, fire, accident or other condition beyond the control of GAP Innovation
- The product has been improperly installed or misused

The warranty does not cover:

- Shipping and handling.
- Any material damages other than the CoPiTrail or accessory itself.

Under no circumstances will GAP Innovation be liable whatsoever for incidental or consequential damages. The warranty is limited to the value of the product.

Contact: GAP Innovation support@GAPInnovation.com

# Glossary

ECU : Electronic Control Unit. An ECU is an embedded system that controls one or more systems or subsystems present in a motor vehicle.

CAN : For Controller Area Network, is a communication protocol which connects ECU's via a two wires interface.

Vehicle control module software updates (Re-Flashing) : The action of programming an ECU firmware. The term flashing comes from the fact that microcontrollers used in ECU's are made with flash memory.

VIN : Vehicle Identification Number. It's a unique code which includes information about the vehicle's configuration and its serial number.

DTC : For Diagnostic Trouble Code or fault code.